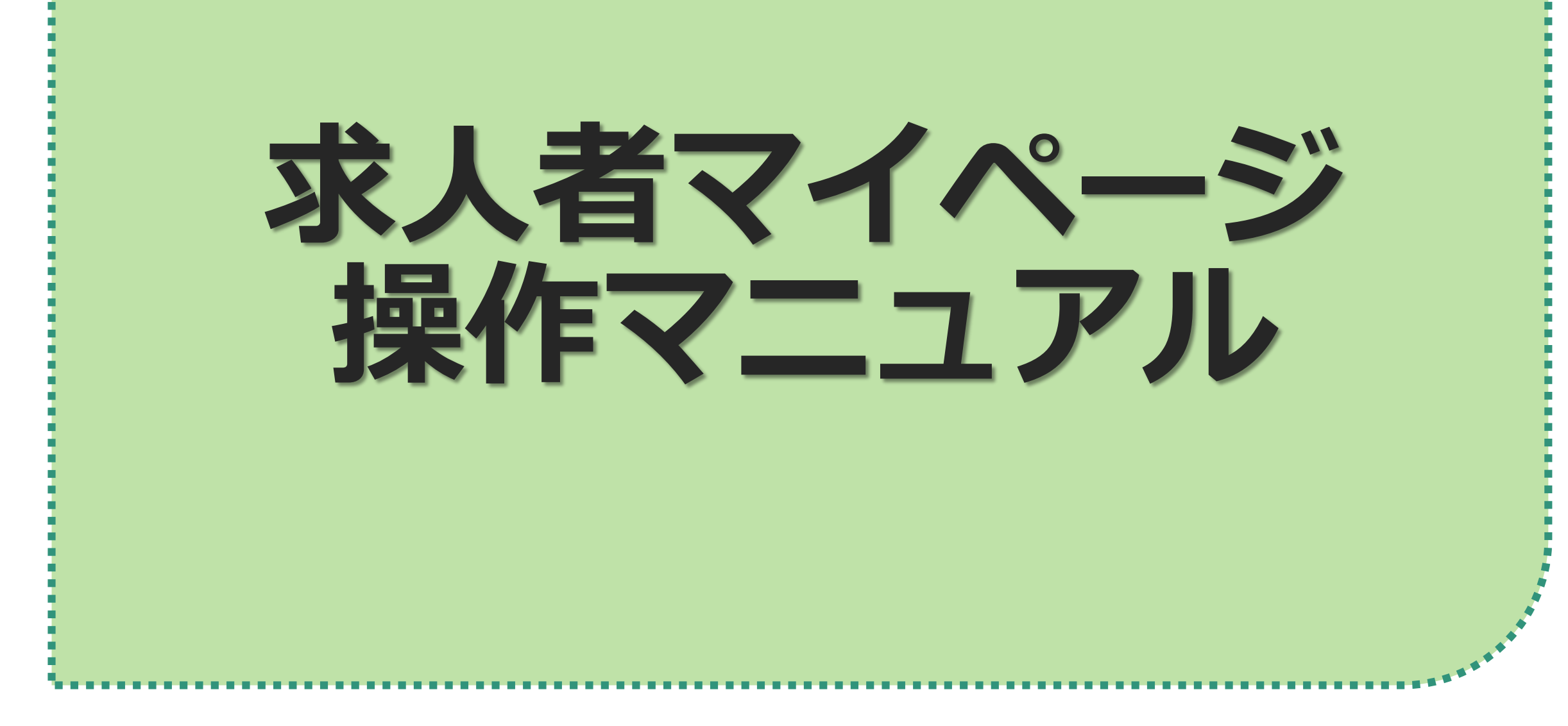

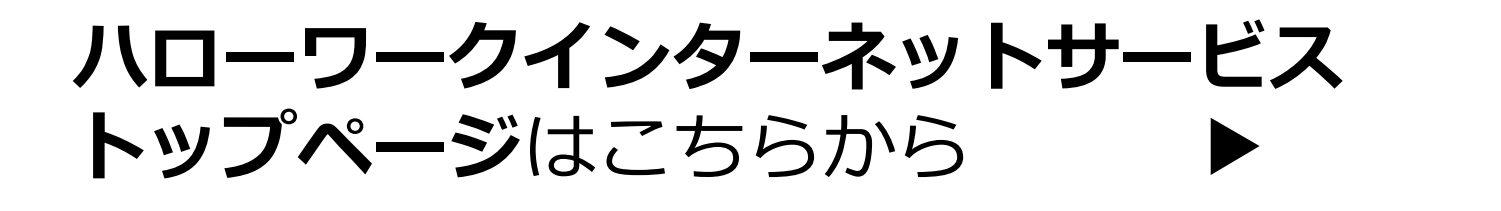

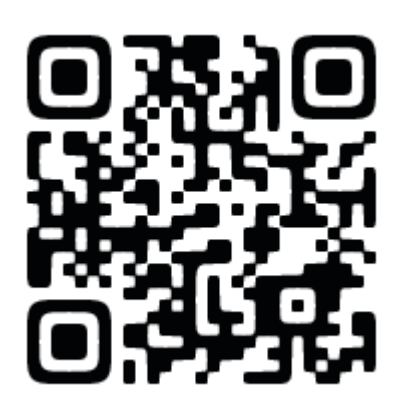

| Eq                                                                                                    |                                                                                                    |                                                                                                    |
|----------------------------------------------------------------------------------------------------|----------------------------------------------------------------------------------------------------|----------------------------------------------------------------------------------------------------|
| 仕事をお探しの方                                                                                                    | 事業主の方                                                                                                    | ハローワーク求人・求職情報提供サ<br>ービスをご利用の方                                                                                                    |
| <ul> <li> <u>あなたの就職を全力でサポートします!</u>         □         <u>口          <u>仕事をお探しの方へのサービスのご案内</u> <u>職業相談・職業紹介サービスのご利用に当たってはこちらをご確認ください。</u> <u>ちちをご確認ください。</u> <u>す</u><br/><u>求職者マイページにログイン</u>         求職者マイページをお持ちの方は、ログインして求人情         報検索などのメニューをご利用ください。         ※マイナポータルの利用者登録をしている方は、マイナ         ポータルの「外部サイトとの連携」を利用することによりマイ         ナポータルから求職者マイページへスムーズにログイン(シングルサインオン)することができます。      </u></li> </ul> | <ul> <li>● <u>みなさまの人材確保を全力でサポートします</u> □</li> <li>■ <u>事業主の方へのサービスのご案内</u></li> <li>■ <u>職業相談・職業紹介サービスのご利用に当たってはこちらをご確認ください</u> □</li> <li></li></ul> | <ul> <li>・ハローワークなどの所在地情報</li> <li>・水団ーワークなどの所在地情報</li> <li>・水職者マイページ利用者マニュアル<br/>(オンライン登録者)[PDF:20.6MB]</li> <li>・水職者マイページ利用者マニュアル</li> <li>・水人者マイページ利用者マニュアル</li> <li>「PDF:31.3MB]</li> </ul> |

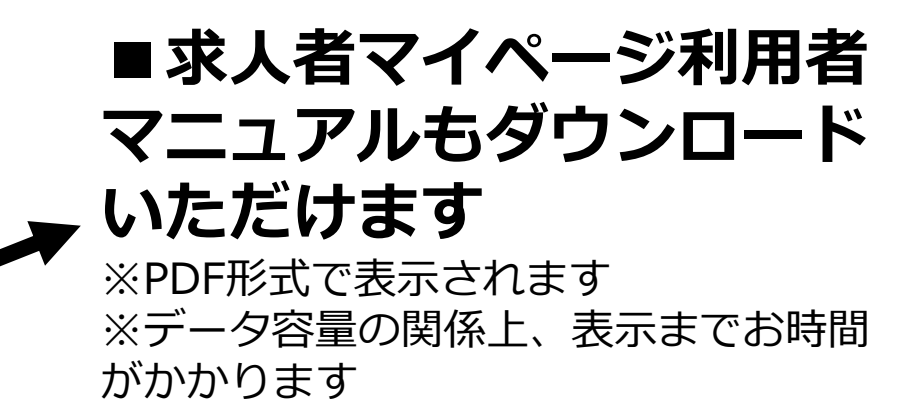

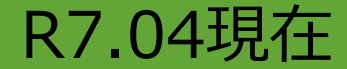

## 目次

| ▶求              | く者マ                                    | イペ                                                             | ーシ                                  | ドト               |        | ム                          | 画                                     | ഥ                          | に           | つ                          | い                                                                                                    | ζ              | ٠               | ٠             | ٠                               | ٠             | •             | ٠                 | <b>P3</b>             |
|-----------------|----------------------------------------|----------------------------------------------------------------|-------------------------------------|------------------|--------|----------------------------|---------------------------------------|----------------------------|-------------|----------------------------|----------------------------------------------------------------------------------------------------|----------------|-----------------|---------------|---------------------------------|---------------|---------------|-------------------|-----------------------|
| ▶新              | <b>f</b> 規求人                           | 、情報                                                            | を登                                  | 録                | •      | •                          | ٠                                     | •                          | •           | ٠                          | •                                                                                                    | •              | •               | ٠             | ٠                               | ٠             | •             | •                 | P4                    |
| ▶求              | えの更                                    | 新予                                                             | 約を                                  | す                | る      | •                          | ٠                                     | ٠                          | ٠           | •                          | ٠                                                                                                    | •              | •               | ٠             | ٠                               | ٠             | •             | •                 | <b>P7</b>             |
| ▶無              | 较求人                                    | の更                                                             | 新を                                  | す                | る      | •                          | ٠                                     | •                          | •           | •                          | •                                                                                                    | •              | •               | ٠             | ٠                               | ٠             | •             | •                 | P11                   |
| ▶求              | 大情報                                    | 最を編                                                            | 集す                                  | 5                | ٠      | •                          | ٠                                     | •                          | •           | •                          | •                                                                                                    | •              | •               | ٠             | ٠                               | ٠             | •             | •                 | P12                   |
| ▶事              | 業所情                                    | 報設                                                             | 定・                                  | ٠                | ٠      | •                          | ٠                                     | •                          | •           | •                          | •                                                                                                    | •              | •               | ٠             | ٠                               | ٠             | •             | •                 | P13                   |
| ▶ ↓ Q1 Q2 Q3 Q4 | <b>くある</b><br>ログイ<br>求人条<br>入力時<br>【一時 | <b>お問</b><br>ンアた<br>作変<br>「<br>に<br>く<br>て<br>の<br>に<br>て<br>、 | <b>い</b> 合<br>コウン<br>見の<br>ラーた<br>カ | わト込表らび           | せ・ノを示し | ・<br>「<br>テ<br>っ<br>に<br>し | 、 、 、 、 、 、 、 、 、 、 、 、 、 、 、 、 、 、 、 | ・<br>-<br>が<br>い<br>に<br>よ | ・ド何てず       | ・<br>を<br>け<br>行<br>の<br>て | <ul> <li>・     <li>・     <li>・     <li>・     <li>・     <li>・     <li>・     <li>・     <li>・     <li>・     <li>・     <li>・     <li>・     <li>・     <li>・     <li>・     <li>・     <li>・     <li>・     <li>・     </li> <li>・     </li> <li>・     </li> <li>・     </li> <li>・     </li> <li>・     </li> <li>・     </li> <li>・     </li> <li>・     </li> <li>・     </li> <li>・      </li> <li>・       </li> <li>・      </li> <li>・       </li> <li>・      </li> <li>・      </li> <li>・       </li> <li>・       </li> <li>・       </li> <li>・       </li> <li>・        ・        ・      ・       ・      ・           ・</li></li></li></li></li></li></li></li></li></li></li></li></li></li></li></li></li></li></li></li></ul> |                |                 | ・<br>ま変<br>消が | <ul><li>う更</li><li>えず</li></ul> | ・<br>たさ<br>てき | ・<br>わっ<br>しま | ・<br>い<br>に<br>ま、 | <b>P15</b><br>ハ<br>った |
| Q5<br>Q6<br>Q7  | 申込完マイペ                                 | 」<br>不ら<br>了後に<br>ージカ                                          | 入力                                  | フ<br>訳<br>え<br>人 | レーりた   |                            | 当<br>明<br>す<br>の                      | )に<br>)(こ                  | し<br>修<br>時 | し、<br>正<br>間、              | レ1                                                                                                    | って<br>こし<br>いた | - C<br>ヽ<br>)^る | _/_           | . <u> </u>                      | C ·           | \Y.\          | <b>١</b> ﺭ        |                       |

ママイページの操作に関するご質問や、システム不具合などに関するご連絡は、以下のヘルプデ スクまでご連絡ください。

### TEL: 0570-077-450

受付時間:月曜~金曜(年末年始・祝日除く)9:30~18:00

▽求人申込・求人内容に関するご相談・求人者マイページ開設希望のご連絡は、ハローワーク名古 屋南 求人部門まで(紹介状・応募者に関するお問い合わせは紹介状に記載の各ハローワーク紹介 担当者まで)ご連絡ください。

### TEL: 052-681-1211(31#) 受付時間:月曜~金曜(年末年始・祝日除く)8:30~17:15

▶求人者マイページホーム画面

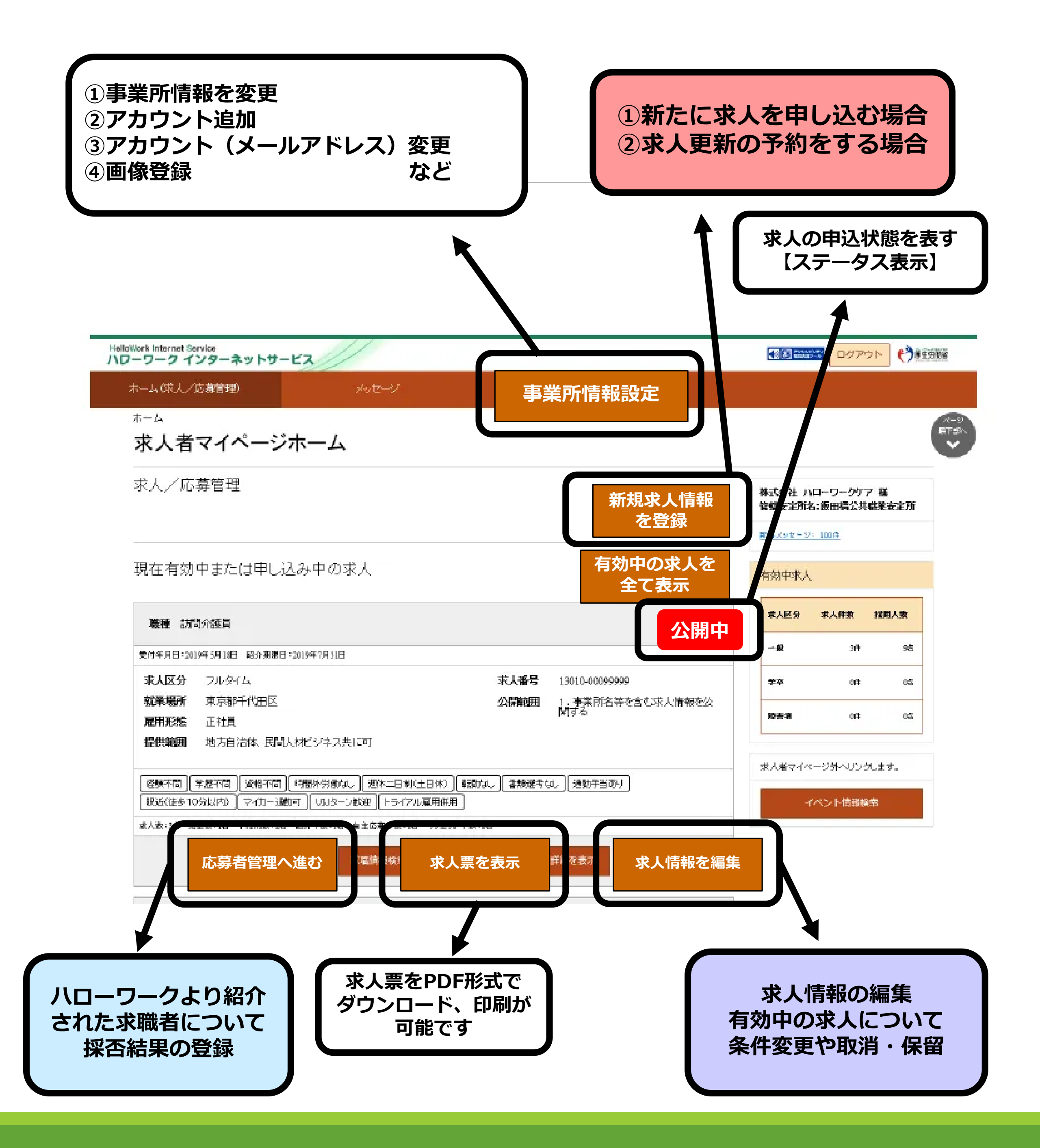

3

## ▶ 新規求人情報を登録 新たに手入力で求人申込を行う

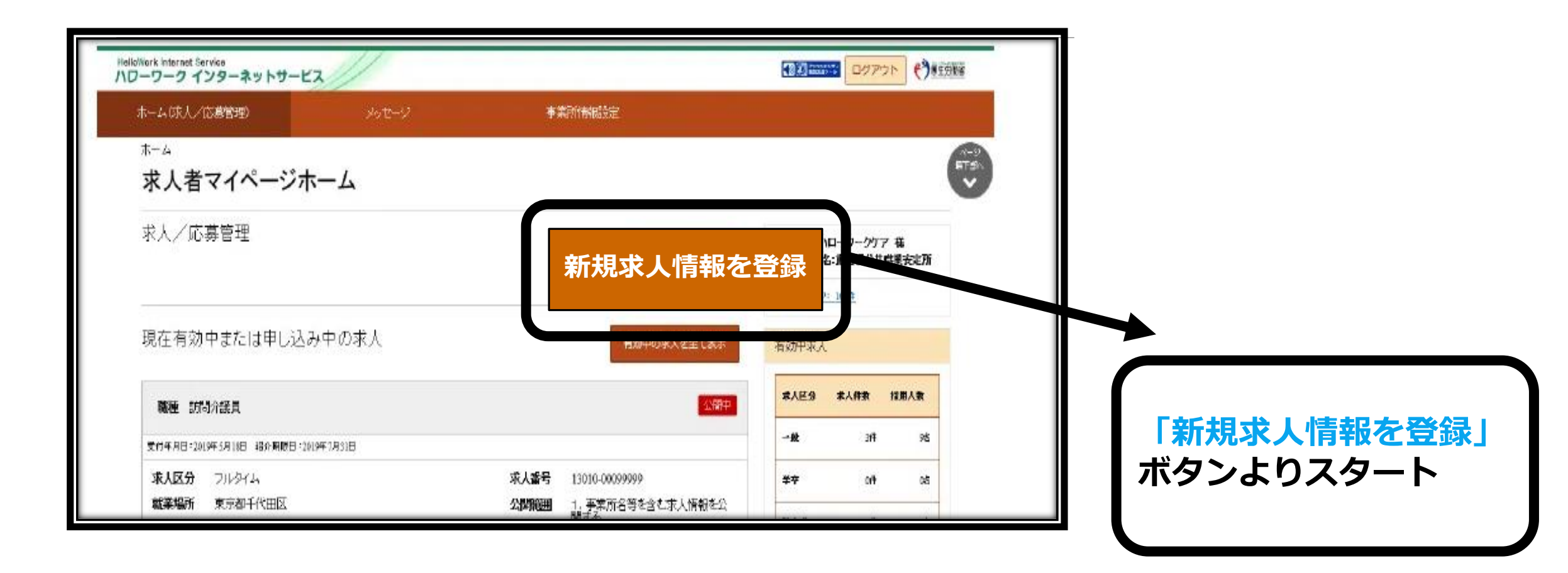

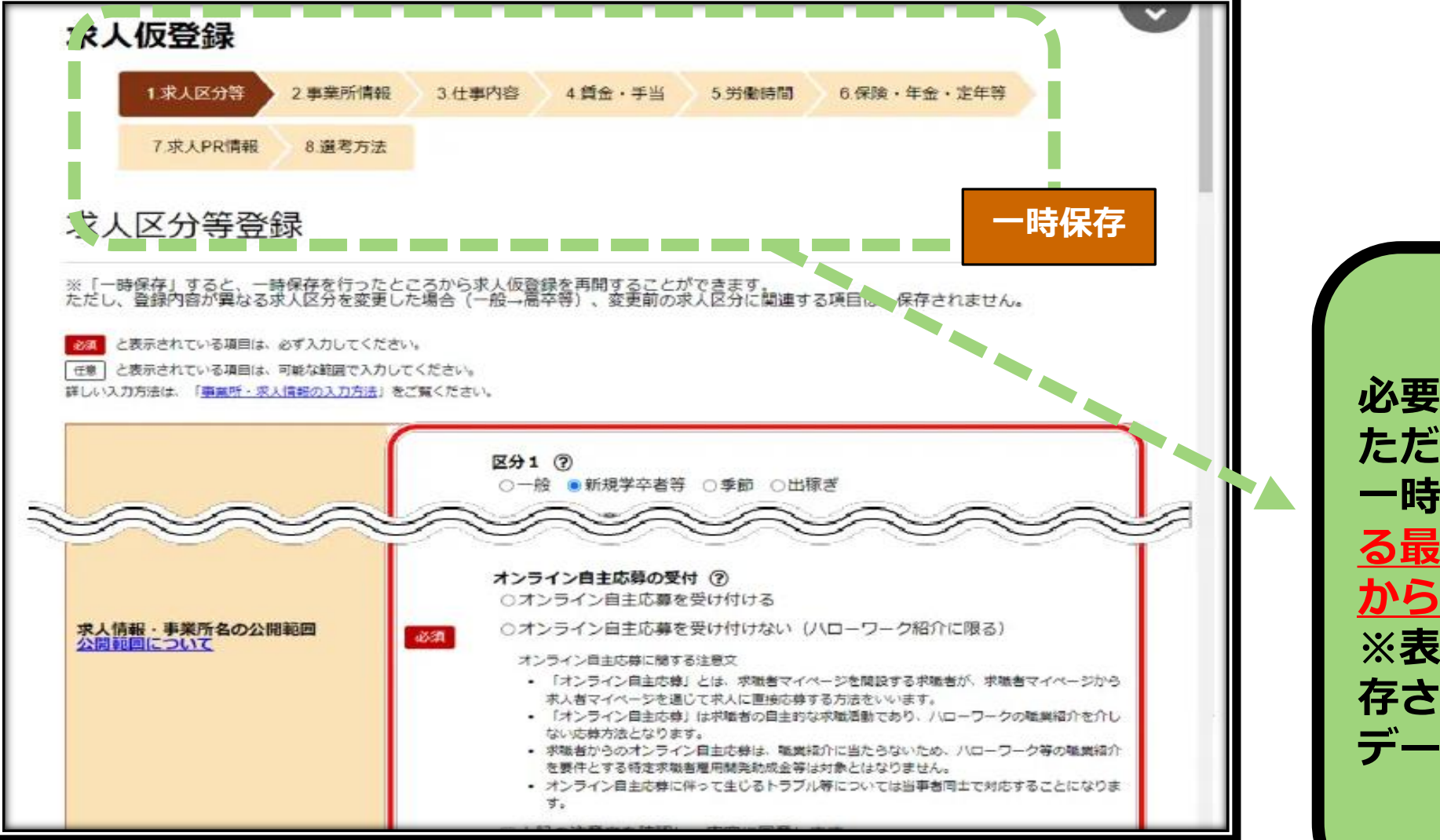

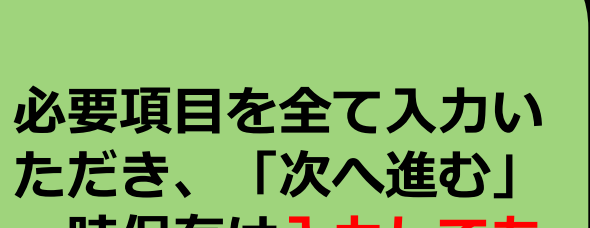

ー時保存は<u>入力してあ</u> る最終画面まで進んで から保存してください。 ※表示画面までしか保 存されないので入力 データが削除されます

4

# ▶求人票作成のポイント

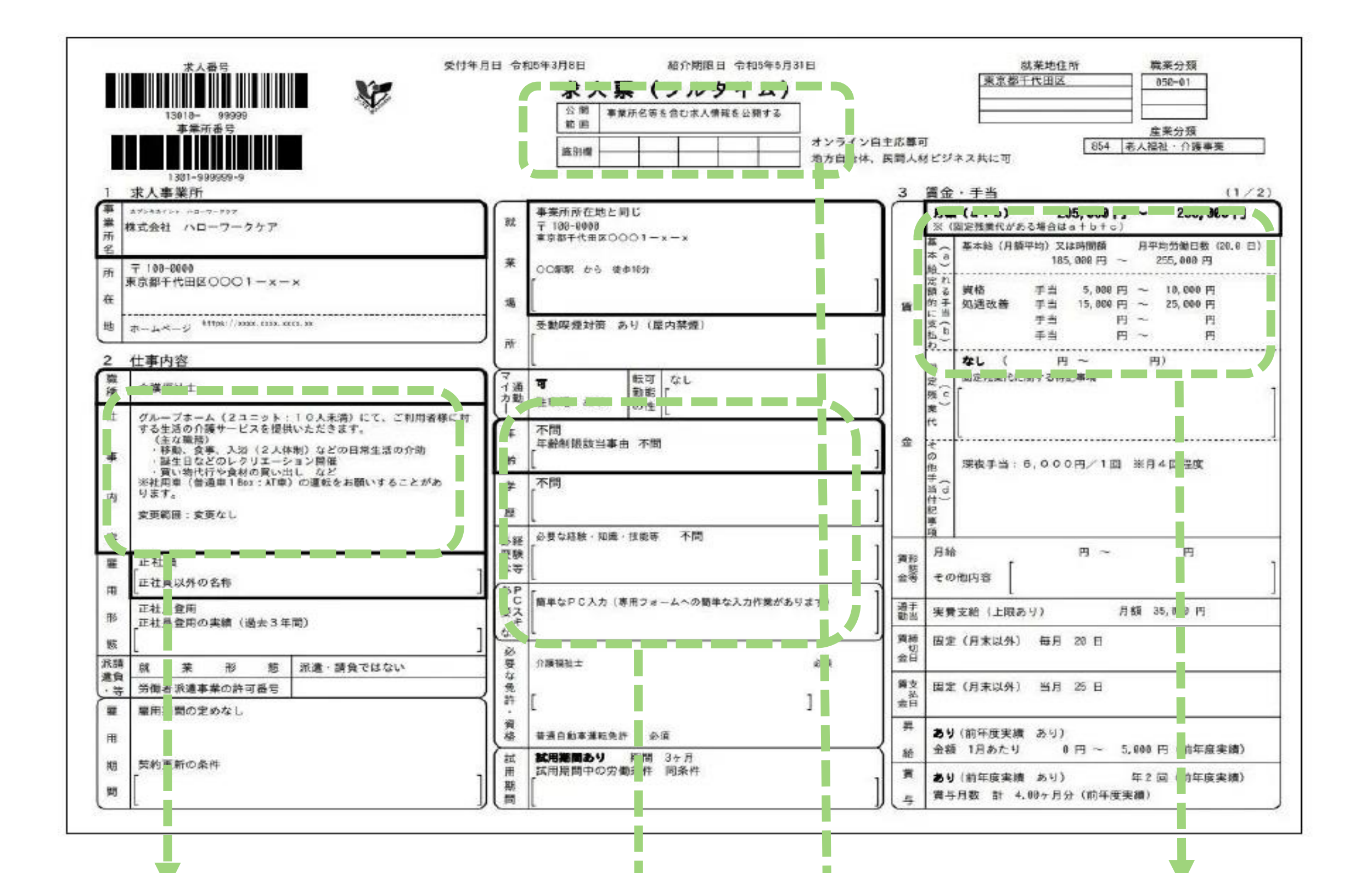

「3仕事内容」 最初の3行が要です! 詳しく・わかりやすく・具体的に記載 ください。 未経験の方への教育制度、1日の流れ、

「4賃金・手当」 求職者の希望賃金や他社の求人情報 をまとめたバランスシートをご用意 しています。 求人部門までお問い合わせください。

#### 在籍するスタッフの年齢層など入社後 のイメージがつかめる内容だと尚良し

閲覧数・応募数を増やすには、条件緩和 をご検討ください。必須事項でなければ 「不問」とするのもひとつのテクニック です。

ハローワークではより応募しやすい求人を目指し 「高齢者応援求人」「マザーズハローワークへの 求人掲載| 「外国籍の方積極的採用| など、検索コードの入力や求人票へ文言の記載を 行っております。 ぜひ「ハローワークへの連絡事項欄」や「求人に 関する特記事項欄」へご記載ください。

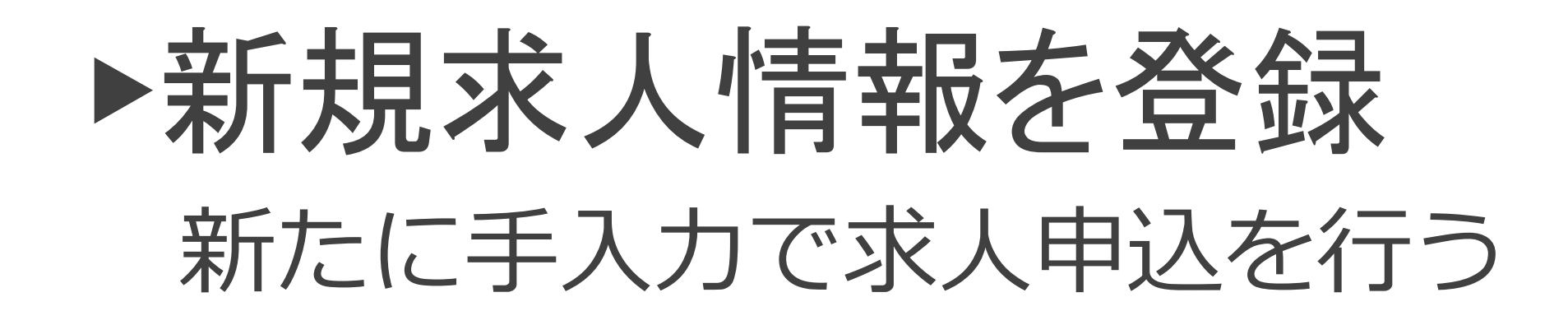

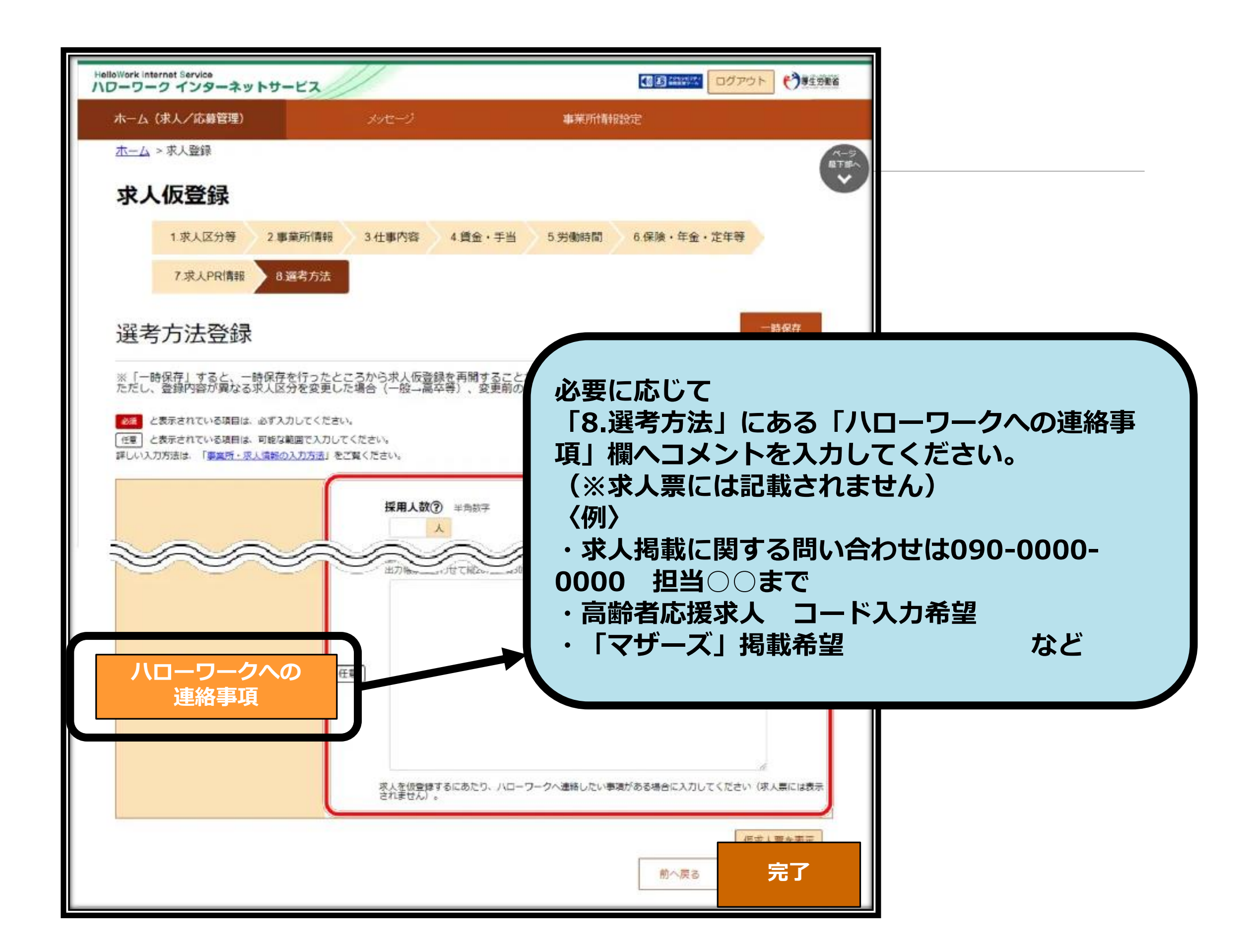

求人仮登録完了しステータスが「ハローワーク確認中」となりましたら、 ハローワークにデータ送信され順次確認させていただきます。 処理完了までしばらくお待ちください。 不備や内容確認のため、ハローワーク求人部門よりご連絡させていただく 場合がございます。

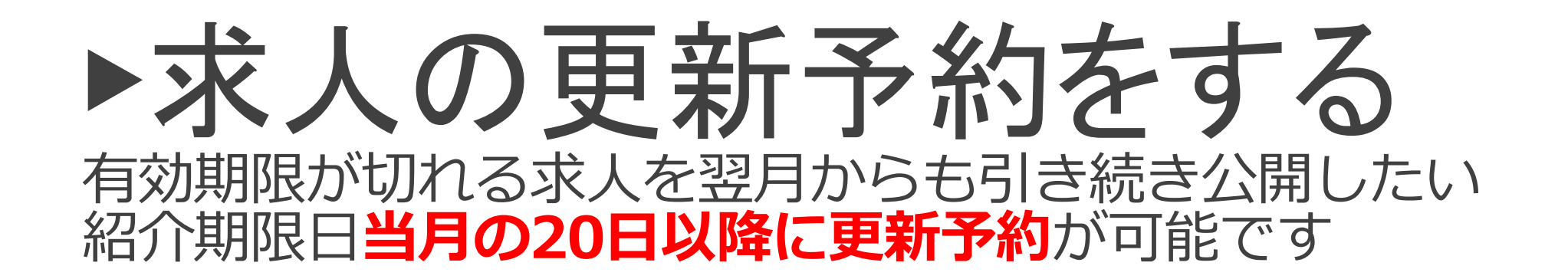

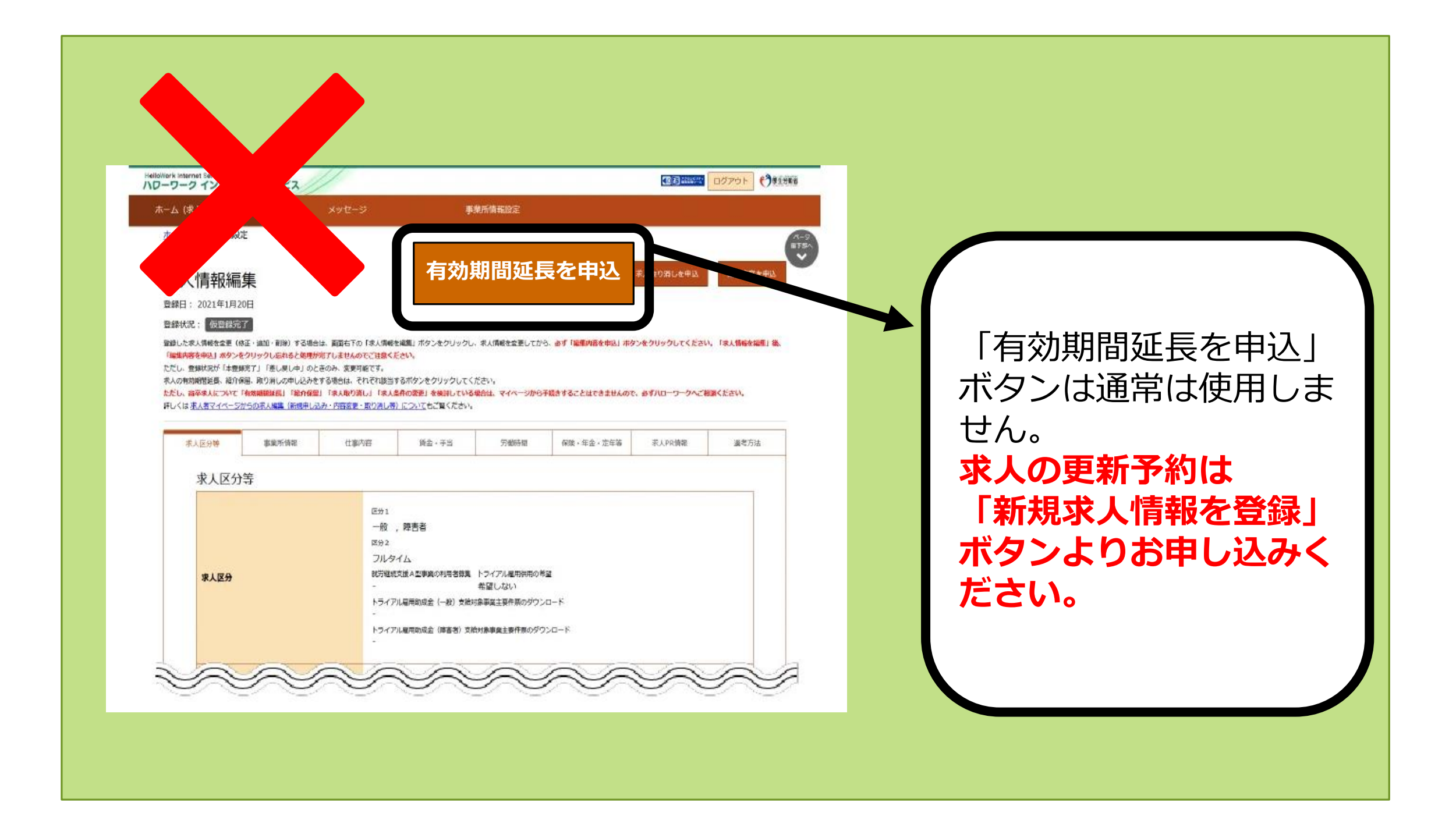

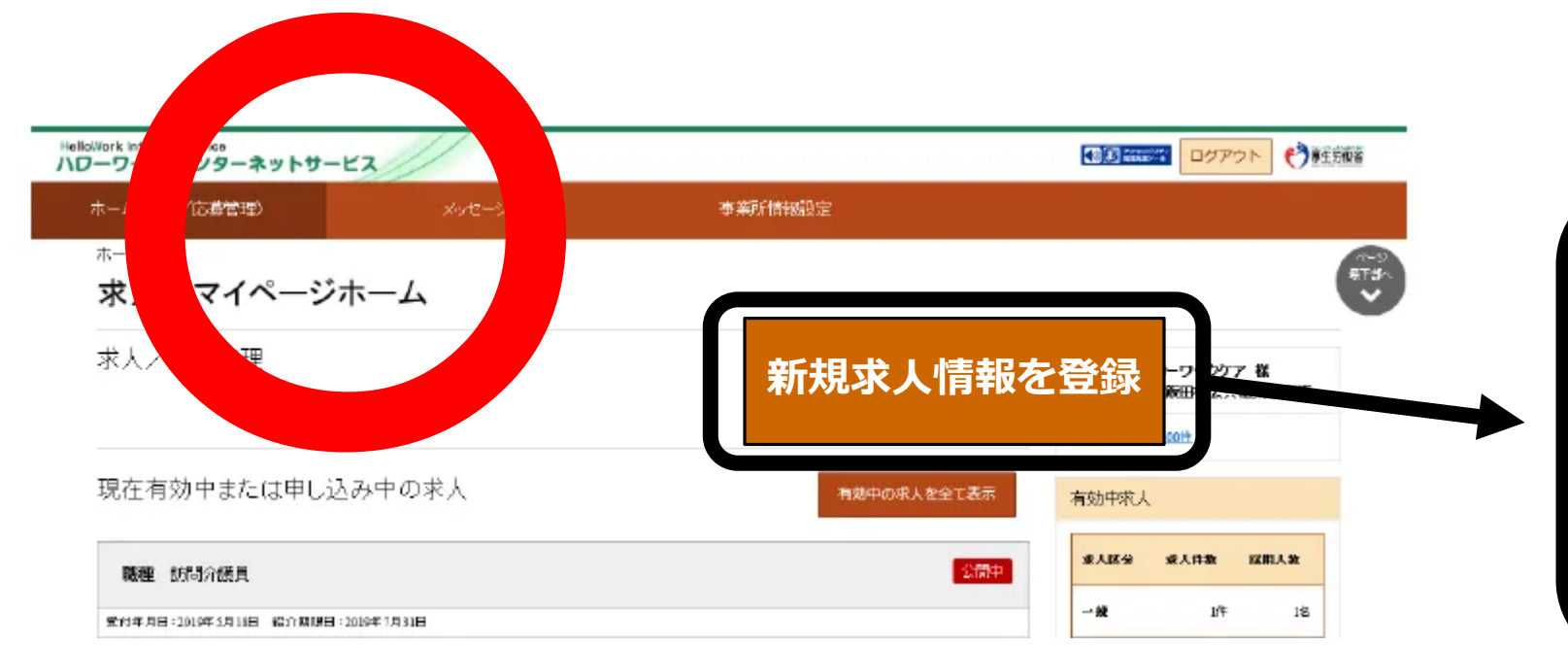

### 翌月更新手続きは 「新規求人情報を登録」 ボタンよりスタート

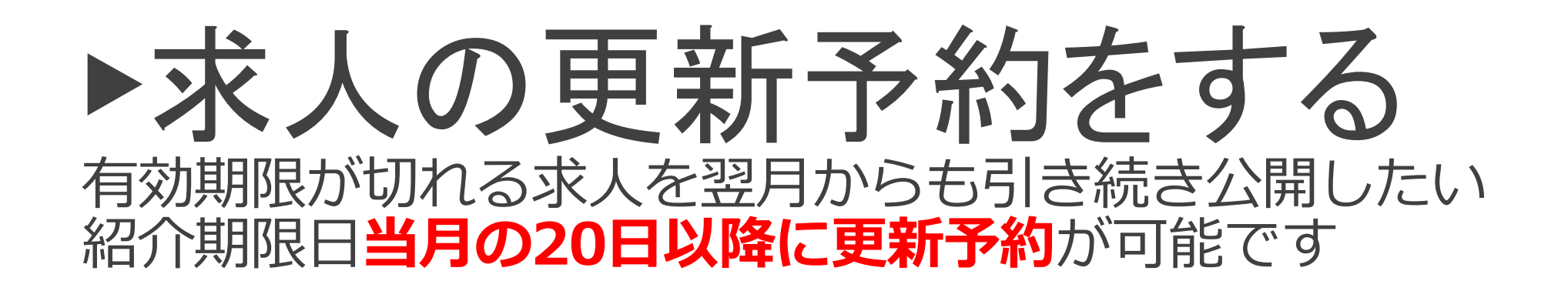

| lloWork Internet Service<br>ローワーク インターネットサービ                                                                                                    |                                                                                                |                                                       | (1) (1) (1) (1) (1) (1) (1) (1) (1) (1) | אלקעם 👌              | EDEE     |   |                            |              |
|----------------------------------------------------------------------------------------------------|------------------------------------------------------------------------------------------------|-------------------------------------------------------|-----------------------------------------|----------------------|----------|---|----------------------------|--------------|
| ホーム(球人/応感管理)                                                                                                    | 90t-9                                                                                          | 事業所情報設定                                               |                                         |                      |          |   |                            |              |
| <sup>ホーム</sup><br>求人者マイページホ                                                                                                    | -4                                                                                             |                                                       |                                         |                      |          |   |                            |              |
| 求人/応募管理                                                                                                    |                                                                                                | 新規求人情報を                                               | 登録                                      | ハークリア 花<br>3頃公共職業安定所 |          |   |                            |              |
| 現在有効中または申し込み                                                                                                    | 中の求人                                                                                           | 自動中の求人を全て表示                                           | 有効中求人                                   |                      |          | ( |                            |              |
| 職種 訪問介護員                                                                                                    |                                                                                                | 20 <b>8</b> 1                                         | \$AE9 \$4                               | ,件款 指用人数             |          |   | ~ 1.2 /                    |              |
| 受付年月日:2019年5月18日 紹介期間日:2019                                                                                                    | #1931B                                                                                         |                                                       | -12                                     | 314 98               |          | ( | 1 翌月更新手約                   | 売きは          |
| <b>求人区分</b> フルタイム<br>戦業場所 東京都千代田区                                                                                                    | 求人重                                                                                            |                                                       | ¥Ŧ                                      | off of               |          |   | 「新規求人情報<br>ボタンよりス会         | 報を登録。<br>タート |
|                                                                                                    |                                                                                                |                                                       |                                         |                      |          |   |                            |              |
| ottlork Internet Service<br>フーワーク インターネットサービ                                                                                                    | 2                                                                                              |                                                       | <b>1</b> 15                             | 11197 DØ779          | Parman   |   |                            |              |
| otwork Internet Service<br>フーワーク インターネットサービ<br>ホーム(求人/広募管理)<br>ホーム > 転用登録                                                                                                    | <b>2</b><br>1992–19                                                                            | 華業所精報成長王                                              | 35                                      | - <u>ログアウ</u>        | EREE() 1 |   |                            |              |
| at//ork Internet Service<br>フーワーク インターネットサービ<br>ホーム(味人/広募管理)<br><u>ホーム</u> > 転用意味<br>新規求人登録                                                                                                    | <b>2</b><br>1910–11                                                                            | <b>李莱阮情報</b> 設定                                       | <b>8</b> 8                              | פידלים               |          |   |                            |              |
| attion's Internet Service<br><b>フーワーク インターネットサービ</b><br>ホーム(水人/広葉管理)<br>ホーム > 転用登録<br><b>新規求人登録</b><br>「たに#人頃客留を行う場合は、たのとつのかは<br>「教たに#人頃客留を行う場合は、たのとつのかは<br>「教たに#人頃客留を行う場合は、たのとつのかは<br>「教たに#人頃客留を行う場合は、たのとつのかは<br>「教たに#人頃客留を行う場合は、たのとつのかは<br>「教たに#人頃客留を行う場合は、たのとつのかは<br>「教たに#人頃客留を行う場合は、たのとつのかは<br>「教たに#人頃客留を行う場合は、たのとつのかは<br>「教たに#人頃客留を行う場合は、たのとつのかは<br>「教たに#人頃客留を行う場合は、たのとつのかは<br>「教たに#人頃客留を行う場合は、たのとつのかは<br>「教たに#人頃客留を行う場合は、たのとつのかは<br>「教たに#人頃客留を行う場合は、たのとつのかけ                                                                                                    | ス<br>から違えことができます。<br>たの時日を入力します。)<br>まするのもしなんたことのある水人情報を要に、美なな時日<br>水人の有効果酸中に同し求人を主要してを登録することが | 事業所情報感知<br>な必要することができますが、すべての時間を確認し<br>約2.455ご注意くたさへ。 | ▲上で内営済して(だれい)                           | ■ 日のアウ<br>● ののです。    |          |   | ②更新予約をし<br>番号より            | したい求         |
| atter & Internet Service<br><b>フーワークインターネットサービ</b><br>ホーム(求人/広募管理)<br><u>ホーム</u> > 転用登録<br><b>新規求人登録</b><br>「たに#人信客望を行う場合は、たのをつのかは<br>「教たに#人信客望を行う場合は、たのをつのかは<br>「教たに#人信客望を行う場合は、たのをつのかは<br>「教たに#人信客望を行う場合は、たのをつのかは<br>「教たに#人信客望を行う場合は、たのをつのかは<br>「教たに#人信客望を行う場合は、たのをつのかは<br>「教たに#人信客望を行う場合は、たのをつのかは<br>「教たに#人信客望を行う場合は、たのをつのかは<br>「教たに#人信客望を行う場合は、たのをつのかは<br>「教たに#人信客望を行う場合は、たのをつのかは<br>「教たに#人信客望を行う場合は、たのをつのかは<br>「教たに#人信客望を行う場合は、たのをつのかは<br>「教たに#人信客望を行う場合は、たのをつのかは<br>「教たに#人信客望を行う場合は、たのをつかかは<br>「教たに#人信客望を行う場合は、たのをつかかは | ス<br>から違差ことができます。<br>この項目を入力します。)<br>まする(中し込んだことのあるお人情報を新に、異なる項目<br>求人の有効剤酸中に判し求人を意思して毎登録することが | 事業所情報感受定<br>を必要することができますが、すべての時日を確認し<br>べいようこは最くたさい。  | た上で成業通して(方和に)                           | - ログアウ<br>新規求人情      |          |   | 2更新予約をし<br>番号より<br>「この求人情報 | したい求<br>限を転用 |

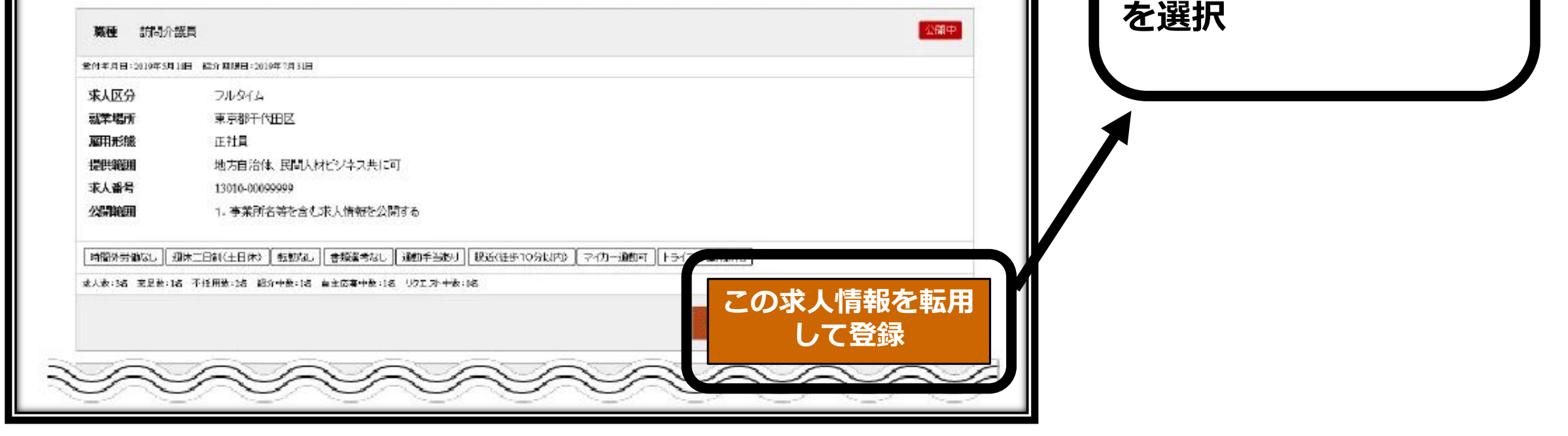

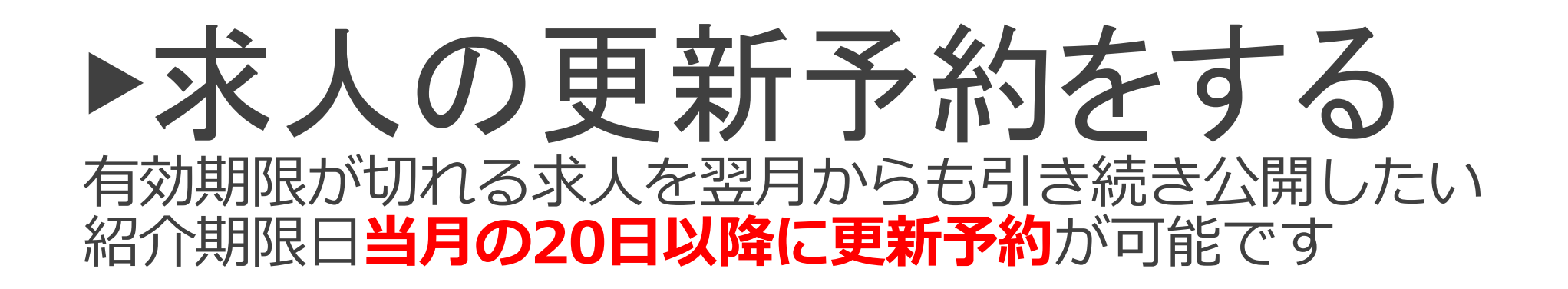

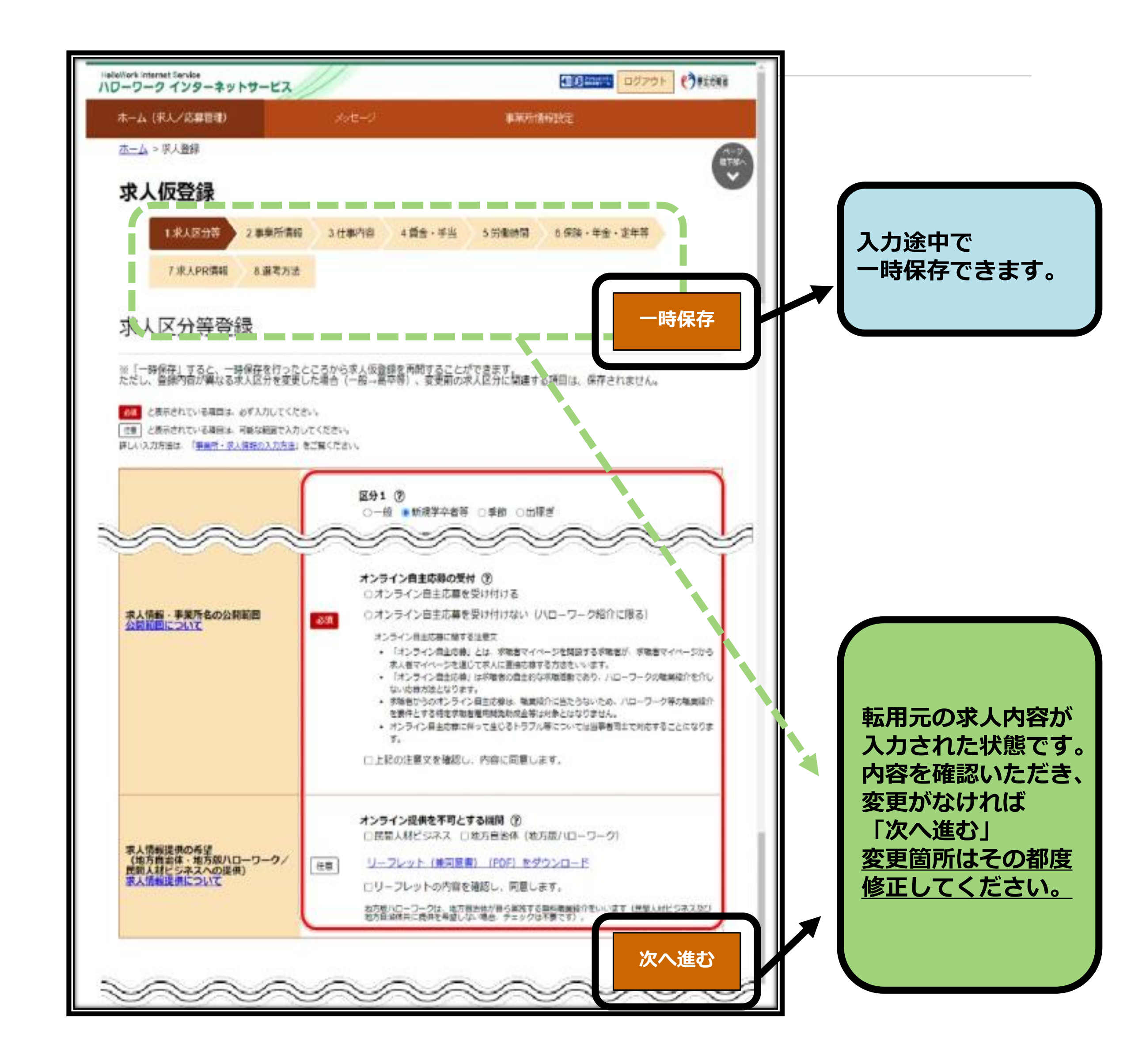

### ▶ 求人の更新予約をする 有効期限が切れる求人を翌月からも引き続き公開したい 紹介期限日当月の20日以降に更新予約が可能です

| ielloWork Internet Service<br>\ワーワーク インターネットサー                                 | -12                                                                      |                                     |                        |
|--------------------------------------------------------------------------------|--------------------------------------------------------------------------|-------------------------------------|------------------------|
| ホーム(求人/応募管理)                                                                   | xyt-2                                                                    | 事業所情報設定                             |                        |
| <u>ホーム</u> > 求人登録                                                              |                                                                          | ВТВ                                 |                        |
| 求人仮登録                                                                          |                                                                          |                                     |                        |
| 1. 求人区分等 2.事                                                                   | 第所情報 3仕事内容 4.貸金・手                                                        | 当 5 労働時間 6.保険・年金・定年等                |                        |
| 7 求人PR情報 83                                                                    | 醫考方法                                                                     |                                     |                        |
| 選考方法登録                                                                         |                                                                          | 一時保存                                |                        |
| ※「一時保存」すると、一時保存<br>ただし、登録内容が異なる求人区<br>参議 と表示されている項目は、必ず入<br>任意」と表示されている項目は、可能な | と行ったところから求人仮登録を再開する。<br>うを変更した場合(一般→高卒等)、変更)<br>りしてください。<br>範囲で入力してください。 | ことができます。<br>前の求人区分に関連する項目は、保存されません。 |                        |
|                                                                                | 採用人数② 半角数平<br>人<br>出力物。」、」せて献た。                                          | 「8.選考方法」にある「ノ<br>項」欄へ               | <b>しーワークへの連絡事</b>      |
|                                                                                |                                                                          |                                     |                        |
| ハローワークへの<br>連絡事項                                                               | E                                                                        | 更新予約である音コメン <br>  〈例〉翌月更新、更新予約      | ► 人力くたさい。<br>り、求人継続 など |
| ハローワークへの<br>連絡事項                                                               | 王章<br>求人を仮登録するにあたり、//<br>されません)。                                         | ●新予約である音コメント<br>〈例〉翌月更新、更新予約        | >入力ください。<br>り、求人継続 など  |

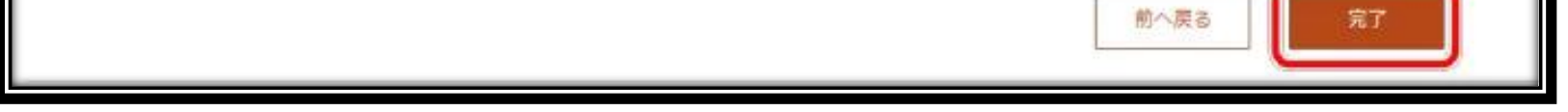

### 求人仮登録完了しステータスが「ハローワーク確認中」となりましたら、 ハローワークにデータ送信され順次確認させていただきます。 更新予約分に関しては、月初め開庁日より順次公開となります。 処理完了までしばらくお待ちください。

# ▶無効求人の更新をする

| ###         R人名マイページホーム         ボノ「広菜音選         「日本の中または申し込み中の求人」         「日本の中または申し込み中の求人」         「日本の中または申し込み中の求人」         「日本の中または申し込み中の求人」         「日本の中または申し込み中の求人」         「日本の中または申し込み中の求人」         「日本の中または申し込み中の求人」         「日本の中または申し込み中の求人」         「日本の中または申し込み中の求人」         「日本の中または申し込み中の求人」         「日本の中または申し込み中の求人」         「日本の中または申し込み中の求人」         「日本の中または申し込み中の求人」         「日本の中または申し込み中の求人」         「日本の中または申し込み中の水人」         「日本の中または申し込み中の水人」         「日本の中または申し込み中の水人」         「日本の中または申し込み中の水人」         「日本の中または申し、日本の中または申し、中またしまたしまたの中またしまたしまたの中またしまたいまたしまたの中またしまたまたしまたいまたの中またしまたいまたの中またしまたいまたの中またしまたの中またしまたいまたのたまたし、「日本の中またいまたいまたいまたしまたできたしまたいまたの中またしまたいまたいまたいまたいまたいまたいまたいまたいまたいまたいまたいまたいまたいま                                                                                                    |                                                                                                    | 2012-27                                                                                                  | -                                                                                     | ¥可行情報:1912                                                                                                    |       |                                                      |          |
|----------------------------------------------------------------------------------------------------|----------------------------------------------------------------------------------------------------|----------------------------------------------------------------------------------------------------|---------------------------------------------------------------------------------------|----------------------------------------------------------------------------------------------------|-------|------------------------------------------------------|----------|
| xx人名マイページホーム<br>xx人/ に素啓理<br>ほこ 有効中また(は申し込み中の求人 『『『この」<br>「「」」」」」、「」」」、「」」」、「」」、「」」、「」」、「」」、「」」、「                                                                                                    | 本                                                                                                    | 196-7                                                                                                    |                                                                                       | -97 (H+80232                                                                                                    |       |                                                      |          |
| XA / U R 等型     XA / U R 等型     XA / U R 等型     XA / U R 等型     XA / U R 等型     XA / U R 等型     XA / U R * U R / U R /                                                                                                    | 求人者マイページ                                                                                                    | ホーム                                                                                                    |                                                                                       |                                                                                                    |       |                                                      |          |
| Concil L指紹を転出しての際に     Concil L指紹を転出しての際に     Concil L指紹を転出しての際に     Concil L指紹を転出しての際に     Concil L指紹を転出しての際に     Concil L指紹を転出しての際に     Concil L指紹を転出しての際に                                                                                                    |                                                                                                    | · · · ·                                                                                                  |                                                                                       |                                                                                                    |       |                                                      |          |
| Back row row row row row row row row row row                                                                                                    | 求人/応募管理                                                                                                    |                                                                                                    |                                                                                       | incer 40 1 Jac                                                                                                    | ſ     |                                                      |          |
| REASYDDESCHERUSS<br>REASYDESCHERUSS<br>REASYDE<br>REASYDE<br>REASYDE<br>R |                                                                                                    |                                                                                                    |                                                                                       | #176-7CA                                                                                                    | ▶ 翌月更 | 「新予約手続き                                              | と同じく     |
| NUME PORT BETOR COUNT COUNT     NUME       NUME     NUME       NUME     <                                                                                                    | 現在有効中または由し込                                                                                                    | み中の求人                                                                                                    |                                                                                       | The second second second                                                                                                    | 「新規求  | く情報を登録                                               |          |
|                                                                                                    | MI HW TARGETOL                                                                                                    |                                                                                                    |                                                                                       | 43040478                                                                                                    | ボクンよ  | り転田処理                                                |          |
| THANE TO THE TO THE TO THE TO THE TOTAL TO THE TO THE TOTAL TO THE TOTAL TO TATE TO THE TOTAL TO THE TOTAL TO THE                                                                                                    | 職種 訪問介護員                                                                                                    |                                                                                                    |                                                                                       |                                                                                                    | 11/20 | シャントレメント                                             |          |
| <ul> <li>第人区分 フルタイム</li></ul>                                                                                                    | 受付年月日:2019年5月18日 紹介期現日:                                                                                                    | 2019年1月31日                                                                                               |                                                                                       |                                                                                                    |       |                                                      |          |
|                                                                                                    | 求人区分 フルタイム                                                                                                    |                                                                                                    | 求人番号                                                                                  | 13010-99999999                                                                                                    | ▶無効な  | った求人一覧                                               | iより転用処理  |
|                                                                                                    | 就業場所 東京都鎌馬区                                                                                                    |                                                                                                    | 公開前回                                                                                  | 1. 事業所名等を含む求人<br>Mする                                                                                                    |       |                                                      |          |
|                                                                                                    | <ul> <li>雇用税額 正社員</li> <li>提供範囲 地方自治体、民間人</li> </ul>                                                                                                    | 材ビジネス共に可                                                                                                 |                                                                                       |                                                                                                    | トヨハオ  | *わかりみば ト                                             | りお由はください |
|                                                                                                    |                                                                                                    |                                                                                                    |                                                                                       |                                                                                                    |       | 1 [1] [1] [1] [] [] [] [] [] [] [] [] [] [] [] [] [] | いしこうたいてん |
| Water USUDU     (1.20-UMP)     (1.00-UMP)       Water Water Water Water Water USUDU     (1.20-Water)       Market Water Water Water Water USUDU     (1.20-Water)       Market Water Water Water Water Water USUDU     (1.20-Water)       Market Water Water Wate                                                                                                    | 「招級不問」学慶不問」」送格不問」                                                                                                    | 時間外労働な」 湿体二日制(土日休)                                                                                       | 転動なし」「書類選考な<br>1                                                                      | 32 通勤手当あり                                                                                                    |       |                                                      |          |
| RAW 16     RETAIN 100     RETAIN 100                                                                                                    | 緊張(徒歩10分以内) マイカー追加                                                                                                    | 和   UU9ーン歓迎   トライアル雇用併用                                                                                  | ]                                                                                     |                                                                                                    |       |                                                      |          |
| WE 分類 48 2010年3月21日 1200年1月33日<br>Ref 12010年3月21日 1200年1月33日<br>来人区分 フルシイム ア大協会 1010-886 85<br>法課題所 東方記録無区 公開第四 1.5年前に各ちさま求人情報を公<br>原用照題 正社員<br>提供範囲 地方自治体、民間人材ビジキス共に可<br>一般不可 単態不同 単態分裂(40. 液化-日期(七日体) 1800年4. 液酸(年低) 280年14. (2015年4.1)<br>感覚(位生)10分(50分) マイワー)1014-1482 12-17小福雨時用<br>本人集181 東京主な3 予任用第-363 前(十去)163 由土意電中主163 (12)工2+154:08<br>成年音響へ進化 大馬をお (14)をあた日して容42                                                                                                    | 無効になった求人                                                                                                    |                                                                                                    | 御効にす                                                                                  | なった求人を全                                                                                                    | て表示   |                                                      |          |
| 第日年1910年3月21日 1010年1781日       東人区分     フレタイム       東大区分     フレタイム       東京都瑞長区     公開開田       東田院橋     正村員       漫橋福田     地方自治体、民間人村ビジキス共に可       「慶知石田」「夏四市山」「慶四山」」       「夏田市山」」     夏田市山」       「夏田市山」」     夏田市山」       「夏田市山」」     夏田市山」       「夏田市山」」     夏田市山」       「夏田市山」」     「夏田市山」」       「夏田市山」」     夏田市山」       「夏田市山」」     夏田市山」       「夏田市山」」     「夏田市山」」       「夏田市山」」     「夏田市山」」       「夏田市山」」                                                                                                    |                                                                                                    |                                                                                                    |                                                                                       |                                                                                                    |       |                                                      |          |
| 末人区分     フルタイム     末人番号     13010-8885     84       転業場所     東京都県県区     公開御田     1, 東京市谷     第名含むホ人情報を公       原用形態     正社員     1     日本市谷     1       【使用石目     年度市日     (2017)     (2017)     (2017)       【使用石目     100,444 <sup>2</sup> ,94 <sup>2</sup> ,0,0     (241-11)     (250-240)     (250-240)       【使用石目     (263-740)     (240-240)     (250-74)     (250-74)       【使用石目     (263-740)     (2017)     (250-74)     (250-74)       【使用石目     (263-740)     (2017)     (2017)     (2017)       (250-740)     (2017)     (2017)     (2017)     (2017)       (250-740)     (2017)     (2017)     (2017)     (2017)       (250-740)     (2017)     (2017)     (2017)     (2017)       (250-740)     (2017)     (2017)     (2017)     (2017)       (2017)     (2017)     (2017)     (2017)     (2017)       (2017)     (2017)     (2017)     (2017)     (2017)       (2017)     (2017)     (2017)     (2017)     (2017)       (2017)     (2017)     (2017)     (2017)     (2017)       (2017)     (2017)     (2017)     (2017)     (2017)       (2017)     (2017)     (2017)                                                                                                    | 職種 介護事務員                                                                                                    |                                                                                                    |                                                                                       |                                                                                                    |       |                                                      |          |
| 転車場所 東京都町無込 公開配田 1, 手案所部 移会され大人情報を公<br>原用形態 正社員<br>提供範囲 地方自治体、民間人材ビジキス共に可<br>経験不同 室底不同 時間分分類(G) 逆体二目期(土目体) 転間(G) 塗粉塗す(G) 逆動手当 1<br>原近(住生 10分以中) マイカー通動町 ULはうご私迎 トライアル雇用協用<br>ネ人集:18 東京新:38 予控用第:38 副位十表:16 当主意業十款:08 リジェル・中意:08<br>応募者管理へ進む 東人素をあ 評判を表示<br>この文人 情報のた 田山 フ容公式                                                                                                    | 職種 介護事務員<br>全付年月日:2019年3月20日 紹介期期日:                                                                                                    | 2019年1月31日                                                                                               |                                                                                       |                                                                                                    |       |                                                      |          |
| 提供範囲 地方自治林、民間人材ビジキス共に可     登録不聞 望着不聞 時間分分離(43)、選体二日期(土日休)、経動には、運動運ち(32)、運動手当・ノ     家庭(独生10分以内) マイカー通動可 ししターン秘密 トライアル雇用原用     ネ人意:18 家庭を:18 予任用意:38 前の十去:18 当主な意中参:08 リクエク+意:08     家育者管理へ通む 末人意を表示     家庭をにま 予任用意:38 前の十去:18 当主な意中参:08 リクエク+意:08     マハウ 人 信報/2 前日 して登録                                                                                                    | 職種 介護事務員<br>繁約年月日:2019年3月20日 紹介期期日:<br><b>求人区分</b> フルタイム                                                                                                    | 2019年7月31日                                                                                               | 末人番号                                                                                  | 13010-88881 88                                                                                                    |       |                                                      |          |
| 空鉄石間 学歴石間 資格不同 時間分分類な。 遅休二日期(土日休) 転前な。 書類遅ちな。 速動子当 リ   家近(絵生10分以均) マイカー通動町 UL均一式数型 トライアル雇用μ用   ネ人意:18 克尼素:18 不怪用量:18 副介十表:18 画主な意中表:08 リカニオ・中素:08   広等者管理へ進む 末人素を表示   この文 人 信報/2 転日、工学会                                                                                                    | 職種 介護事務員<br>室付年月日:2019年3月20日 紹介期期日:<br><b>求人区分</b> フルタイム<br>職業場所 東京都特馬区<br>雇用影響 正社員                                                                                                    | 2019年7月31日                                                                                               | 求人番号公開範囲                                                                              | 13010-88888 88<br>1. 事業所名 季を含む求人<br>M する                                                                                                    | 情報を公  |                                                      |          |
|                                                                                                    | 職種 介護事務員<br>室付年月日:2019年3月20日 紹介期19日:<br><b>求人区分</b> フルタイム<br>職業場所 東京都健県区<br>雇用形態 正社員<br>提供範囲 地方自治体、民間人                                                                                                    | 2019年1月31日<br>秋ビジキス共に可                                                                                   | 求人番号公開範囲                                                                              | 13010-88885 88<br>1. 事業所名 季を含む求人:<br>Mする                                                                                                    | 情報產公  |                                                      |          |
|                                                                                                    | 職種 介護事務員<br>至19年月日:2019年3月20日 経介期19日:<br>求人区分 フルタイム<br>就業場所 東京都禁馬区<br>雇用形態 正社員<br>提供範囲 地方自治体、民間人                                                                                                    | 2019年7月31日<br>林ビジキス共に可<br>1989年の時にの、「彼のニロ1917+ロック」                                                       | 末人番号<br>公開範囲                                                                          | 13010-88880 88<br>1. 事業所名学を含む求人:<br>Mする                                                                                                    | 情報產公  |                                                      |          |
| 「「「「「「「」」」」」「「「」」」」」「「「」」」」」「「」」」」」「「」」」」                                                                                                    | <ul> <li>職種 介護事務員</li> <li>室付年月日:2019年3月20日 経介期期日:</li> <li>求人区分 フルタイム</li> <li>職業場所 東京都健馬区</li> <li>雇用影響 正社員</li> <li>提供範囲 地方自治体、民間人</li> <li>経験年間 学歴年間 資格不問</li> <li>駅近(徒歩10分以内) マイカー通勤</li> </ul>                                   | 2019年7月31日<br>秋ビジキス共に可<br>時間外労働な。<br>遅体二日期(土日林)<br>可<br>「UL均ーン歓迎」トライアル雇用供用                               | 末人番号<br>公開範囲<br>認知知し【書物選考の】                                                           | 13010-888881 88<br>1. 事業所名 季を含む求人<br>関する<br>4. 運動手当i ノ                                                                                                    | 隋朝在公  |                                                      |          |
|                                                                                                    | 職種 介護事務員<br>室付年月日:2019年3月20日 600 期19日:<br>求人区分 フルタイム<br>就業場所 東京都議集区<br>雇用形態 正社員<br>提供範囲 地方自治体、民間人<br>経験作問 学歴作問 資格不問<br>際近(社歩10分以内) マイカー通動<br>ネ人象:14 支足数:14 不任用数:34                                                                     | 2019年7月31日<br>ネポビジキス共に可<br>時間外労働な。) 遅休二日期(土日休) (<br>可 UL2ターン歓迎 トライアル雇用併用<br>紹介十次:164 自主な意士教:06 リンエス・     | 末人番号<br>公開範囲 転期にし、(書物選考)() +表:08                                                      | 13010-88885 88<br>1. 事業所名 季を含む求人:<br>関する<br>む、運動手当i リ                                                                                                    | 隋朝產公  |                                                      |          |
| この求人情報を転用して登録                                                                                                    | 職種 介護事務員<br>室村年月日:2010年3月20日 経介期期日:<br>求人区分 フルタイム<br>職業場所 東京都禁馬区<br>雇用形態 正社員<br>提供範囲 地方自治体、民間人<br>経験不問 学歴不問 資格不問 (<br>変近(法生10分以内) マイカー運動<br>ネ人象:14 支定金:14 不任用巻:34                                                                      | 2019年7月31日<br>まれビジキス共に可<br>時間外労働な。」選体二日期(土日体)<br>可 ULAターン歓迎 トライアル雇用併用<br>紹介主義:164 直主協会主義:06 リクエス・<br>応募  | <ul> <li>末人番号<br/>公開範囲</li> <li>総防切し、(書物選考)</li> <li>+表:08</li> <li>古管理へ達む</li> </ul> | 13010-88888 888<br>1. 事業所名 季を含む求人:<br>関する<br>辺. 通勤手当i ノ.<br>求人素を表示 詳細                                                                                        | 情報を公  |                                                      |          |
| この求人情報を転用して登録                                                                                                    | <ul> <li>職種 介護事務員</li> <li>室付年月日:2019年3月20日 紹介期9月日:</li> <li>求人区分 フルタイム</li> <li>戴葉場所 東京都健県区</li> <li>顧用影響 正社員</li> <li>提供範囲 地方自治体、民間人</li> <li>控禁不問 学歴不問 愛啓不問 (</li> <li>愛近(徒歩10分以内) マイカー通動</li> <li>ネ人泉:14 充足魚:34 不怪用魚:34</li> </ul> | 2016年1月31日<br>林ビジキス共に可<br>時間外分類な。 遅休二日期(土日休) (<br>可 しにターン歓迎 トライアル雇用採用<br>紹介+表:143 自主応意+数:04 リウエス・<br>応報  | 末人番号<br>公開範囲 転加に、 書物運行() +金:08 吉管理へ進む                                                 | 13010-88885 88<br>1. 事業所名 季を含む求人:<br>例する<br>2. 透動手当 ノ<br>末人業を表示 詳細                                                                                           | 隋朝在公  |                                                      |          |
| この求人情報を転用して登録                                                                                                    | 職種 介護事務員<br>至19年月日:2019年3月20日 経介期19日:<br>末人区分 フルタイム<br>就業場所 東京都禁馬区<br>雇用形態 正社員<br>提供範囲 地方自治体、民間人<br>経験不同 学歴不問 変格不問<br>限道(徒生10分以内) マイカー通動<br>ネ人験:14 支定金:34 不怪用金:34                                                                      | 2019年1月31日<br>北ビジキス共に可<br>時間外分割(3)。「遅休二日期(土日林)」<br>可 ULターン歓迎 トライアル雇用併用<br>紹介+表:04 自主な意+数:04 リクエス・<br>応知  | 末人番号<br>公開範囲<br>転期のし、音振速すの<br>+表:08<br>吉管理へ進む                                         | 13010-88885 88<br>1. 手掌所名 季を含む求人:<br>Mする<br>む (週勤干当)<br>求人業を奏え 詳知                                                                                            | 情報を公  |                                                      |          |
| この式し情報を転用して登録                                                                                                    | <ul> <li>職種 介護事務員</li> <li>室内年月日:2019年3月20日 第27期19日:</li> <li>家人区分 フルタイム</li> <li>職業場所 東京都特集区</li> <li>雇用影響 正社員</li> <li>提供範囲 地方自治体、民間人</li> <li>経験不同 学歴不問 適格不同</li> <li>緊迫(徒歩10分以内) マイカー通動</li> <li>ネ人集:14 来足象:14 不任用数:34</li> </ul>  | 2019年7月31日<br>秋ビジキス共に可<br>時間外労働な。 遅休二日期(土日林) (<br>可 しいターン歓迎 トライアル雇用供用<br>紹介+表:04 自主な意+巻:04 リクエス・<br>応報   | 東人番号<br>公開範囲<br>転勤500、全地運ちの<br>+来:0名<br>名官理へ進む                                        | 13010-88888 88<br>1. 事業所名 季を含む求人<br>M する<br>取 ( 2805年当) フ<br>末人業を奏す ( 詳報                                                                                     |       |                                                      |          |
|                                                                                                    | <ul> <li>職種 介護事務員</li> <li>室付年月日:2019年3月20日 総介期19日:</li> <li>求人区分 フルタイム</li> <li>就業場所 東京都議集区</li> <li>雇用影響 正社員</li> <li>提供範囲 地方自治体、民間人</li> <li>空鉄市間 空橋市間 (<br/>駅近(徒歩10分以内) マイカー通動</li> <li>ネ人泉:16 支足金:36 不住用金:36</li> </ul>           | 2019年1月31日<br>水村ビジキス共に可<br>時間外労働な。 遅体二日期(土日林) (<br>可 しいターン歓迎 トライアル雇用所用<br>紹介中表:04 自主な意中教:04 リクエス・<br>の好  | 末人番号<br>公開範囲 転加し、(書物運行の) +ま:08 吉智理へ進む                                                 | 13010-88885 88<br>1. 事業所名 季を含む求人:<br>Mする<br>取. 運動手当i リ<br>末人業を表す 詳細                                                                                          |       |                                                      |          |
|                                                                                                    | <ul> <li>職理 介護事務員</li> <li>室内年月日:2019年3月20日 紹介期頃日:</li> <li>末人区分 フルタイム</li> <li>職業場所 東京都特集区</li> <li>雇用形態 正社員</li> <li>提供範囲 地方自治体、民間人</li> <li>控禁不問 掌握不問 資格不問 (<br/>際近(徒生10分以内) マイカー通動</li> <li>求人製:14 支足象:34 不採用数:34</li> </ul>       | 2019年7月31日<br>まれビジキス共に可<br>時間外労働な。 逆体二日期(土日林) (<br>可 ししゆーン歓迎 トライアル雇用供用<br>紹介中教:144 自主協業中数:04 リクエス・<br>応募 | 末人番号<br>公開範囲<br>転期に、<br>書物選考の<br>+来:08<br>書物理へ進む                                      | 13010-88888 88<br>1375年77日<br>第注意である<br>第二章を含む求人<br>第二章を含む求人<br>第二章を含む求人<br>第二章を含む求人<br>第二章を含む求人<br>第二章を含む求人<br>第二章を含む求人<br>第二章を含む求人<br>第二章を含む求人<br>第二章を含む求人 |       |                                                      |          |

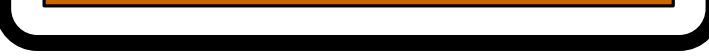

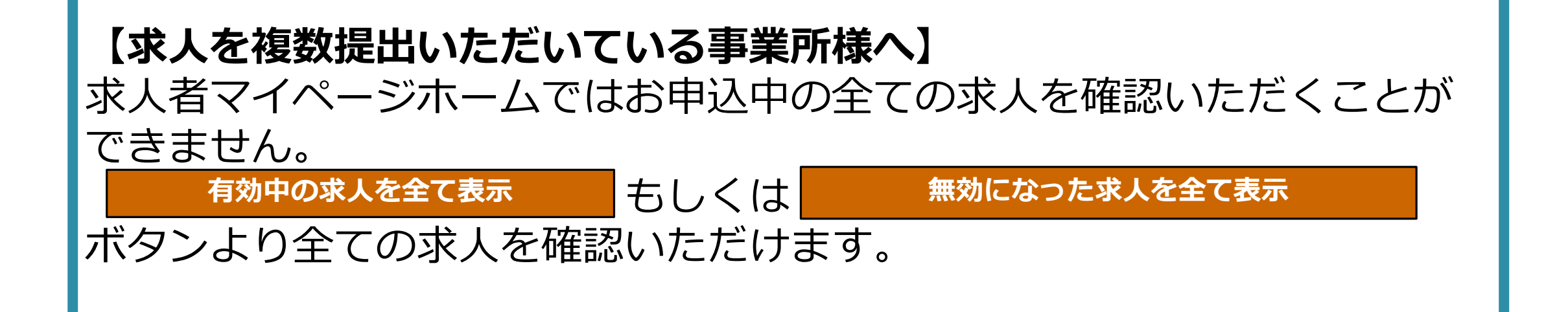

## ▶求人情報の編集する

| HelloWork Internet Service<br>ハローワーク インターネットサービス                       |                                                                                                    |                |
|------------------------------------------------------------------------|----------------------------------------------------------------------------------------------------|----------------|
| ホーム(成人/広義管理) メッセージ                                                     | <b>李</b> 業所情報設定                                                                                                    |                |
| 有効中求人一覧                                                                | Real Provide American State Provide American State<br>Provide American State Provide American State Provide Ame | ● ■ 変更したい箇所を修正 |
| 遊び順         表示件数           3件中 1~3 件を表示         東位年月日頃 図         30件 図 | <前へ 1 次へ>                                                                                                    | し「次へ進む」をク      |
| 職種 訪問出行護員                                                              | 公開中                                                                                                    | 📲 📱 リックし、最終項目a |
| 受付定月日:2019年5月18日 編介·期期日:2019年7月3日                                      |                                                                                                    | ■ 「            |
| 求人区分 フルタイム                                                             | <b>求人番号</b> 13010-00099999                                                                                                    |                |
| <b>就業場所</b> 東京都千代田区                                                    | 公開範囲 1. 事業所名等を含む求人情報を公開する                                                                                                    |                |
| <b>雇用形態</b> 正社員<br>提供範囲 地方自治は 屋間しませっシンフルに可                             |                                                                                                    |                |
|                                                                        |                                                                                                    |                |
| 《読不問》等度不問。」 送格不問。 時間外労働なし、 凝休二日期(土日休) !!                               | 図がなし 【書類型考える】【運動手当あり】【駅近6話歩10分以内)】【マイカー運動FT】【UUS-D本版型】                                                                                                    |                |
| トライアル雇用併用                                                              |                                                                                                    |                |
| 求人物:3名 充足数:1名 不採用数:2名 紹介中数:18 自主応募中数:18 リクエストゥ                         | 98:06                                                                                                    |                |
| 応報者管                                                                   |                                                                                                    |                |
|                                                                        |                                                                                                    |                |

|                                                                                                    | 金角600文字に近り<br>出力解除に合わせて1020円、第50文字で復年します。                                                                                                    |                                                       |                                                                                                    |
|----------------------------------------------------------------------------------------------------|----------------------------------------------------------------------------------------------------|-------------------------------------------------------|----------------------------------------------------------------------------------------------------|
| ローワークへの連絡事項                                                                                                    | ハローワークへの連結香油<br>任意                                                                                                    |                                                       |                                                                                                    |
|                                                                                                    | 来人を仮定録するにあたり、 ハローワークへ連絡したい事項                                                                                                    | がある場合に入力してびを決いての人間には表示されません)。<br>売了                   |                                                                                                    |
|                                                                                                    |                                                                                                    | 87.24                                                 | ※「字フ」ボタン                                                                                                    |
| oWork Internet Service                                                                                                    |                                                                                                    |                                                       | 変更処理は完了し                                                                                                    |
| oWork Internet Service<br>フーワーク インターネットサービ<br>ホーム(末人/応募管理)                                                                                                    | 3<br>メッゼージ 事業所情報設定                                                                                                    |                                                       | を更処理は完了しました。<br>の<br>の<br>の<br>の<br>の<br>の<br>の<br>の<br>の<br>の<br>の<br>の<br>の                                                       |
| aiWork Internet Service<br><b>?ーワーク インターネットサービ</b><br>ホーム(求人/応募管理)<br><u>ホーム</u> > 求人債報設定                                                                                                    | ×ッゼージ 事業所情報設定                                                                                                    |                                                       | 変更処理は完了しま<br>ん!                                                                                                    |
| offerk Internet Service<br><b>フーワーク インターネットサービ</b><br>ホーム (求人/応募管理)<br>ホーム > 求人情報設定<br><b>求人情報経定</b><br>登録日: 2021年1月20日<br>登録状況: <u>英型認知</u>                                                                                                    | メッセージ 事業所情報設定<br>有効期間総長を中込                                                                                                    |                                                       | <ul> <li>※「兄」」ホタン</li> <li>変更処理は完了しま</li> <li>ん!</li> <li>次の画面で</li> <li>「編集内容を申込」</li> </ul>                                       |
| offerk Internet Service<br><b>フーワークインターネットサービ</b><br>ホーム(求人/応算管理)<br>ホーム > 求人債報設定<br><b> 文人情報設定</b><br>登録日: 2021年1月20日<br>登録状況:<br>登録状況:<br>登録状況:<br>登録状況:<br>登録状況:<br>登録状況:<br>登録状況:<br>世報時高を明込」ボタンをクリックし忘れる<br>ただし、登録状況が「本録録売了」「常し高い<br>求人の考決問題を見、紹介学品。取り利した利<br>ただし、登録状況が「本録録売了」「常し高い<br>求んの考決問題を見、紹介学品。取り利した利<br>ただし、登録状況が「本録録売了」「常し高い<br>求んの考決問題を見、紹介学品、取り利した利<br>たたし、登録状況が「本録録売了」「常し高い<br>求んの考決問題を見、紹介学品、取り利した利<br>たたし、意識状況が「本録録売了」「常し高い<br>などし、第二人の考決問題を見、紹介学品の第人編集」() | メッセージ 事業所信報設定<br>有効感情総長を申込<br>する場合は、運転右下の「求人情報を編集」ボタンをクリックし、求人情報を変更してから、<br>と観想が第てしませんのでご独立ください。<br>中」のときのみ、変更可能です。<br>し込みをする場合は、それぞれ取当するボタンをクリックしてください。<br>編介保留」「求人物の通し」「求人条件の変更」を検討している場合は、マイページから手続に<br>同日ししみ・パ音変更・取り消し第一についてもご覧ください。                                   |                                                       | ※「兄」」ホタン<br>変更処理は完了しま<br>ん! 次の画面で<br>「編集内容を申込」<br>ボタンよりハロー「<br>クへお申込ください                                                            |
| avwerk Internet Service フーワークインターネットサービ ホーム (家人/応募管理) ホーム > 求人情報設定 びたし、情報となどのでは、「「「「「」」」、「「」」、「」」、「」」、「」、「」、「」、」、「」、「」、                                                                                                    | メッセージ 事業所備報設定<br>有効期間総長を申込<br>する場合は、調整右下の「未人情報を編集」ボタンをクリックし、求人情報を全里してから、ま<br>と観察が第下しませんのでご独立ください。<br>中」のときのみ、金更可能です。<br>し込みをする場合は、それぞれ認当するボタンをクリックしてください。<br>編介保留」「泉人物り満し」「泉人条件の変更」を検討している場合は、マイページから手続け<br>開きし込み・内容変更・取り消し第)についてもご覧ください。<br>毎 仕事内容 買金・手当 労働時間             | 副介保部 (本)<br>開介保部 (本)<br>開介保部 (本)<br>日グアウト ()<br>●第第第第 | <ul> <li>※「兄」」ホタン</li> <li>変更処理は完了しま</li> <li>ん!</li> <li>次の画面で</li> <li>「編集内容を申込」</li> <li>ボタンよりハロー「</li> <li>クへお申込ください</li> </ul> |
| offerk Internet Service フーワークインターネットサービ ホーム (家人/応算管理) ホーム > 求人債報設定 びたし、「「「「「「「」」」、「」」、「」」、「」」、「」、「」、」、「」、「」、「」                                                                                                    | メッセージ 事業所信報設定<br>有効感謝総長を申込<br>有効感謝総長を申込<br>まる場合は、運業有下の「未人情報を編集」ボタンをクリックし、求人情報を変更してから、<br>と観想が第てしませんのでご独立ください。<br>中」のときのみ、変更可能です。<br>し込みをする場合は、それぞれ取当するボタンをクリックしてください。<br>編介保留」「永人取り通し」「永人条件の変更」を検討している場合は、マイページから手続に<br>開始し込み・パ苦変更・取り消し第)についてもご覧ください。<br>毎 仕事内否 良金・手当 労働時間 |                                                       | ※「兄」」ホタン<br>変更処理は完了しま<br>ん! 次の画面で<br>「編集内容を申込」<br>ボタンよりハロー「<br>クへお申込ください                                                            |

# ▶事業所情報設定

| ·美宣李福和 李嘉以黄平得和                     | 事業所詳細情報 ◆エロジェエロ                                                        | + ZEITER 18€ | 西德情報       | 各種設定    |       |       |
|------------------------------------|------------------------------------------------------------------------|--------------|------------|---------|-------|-------|
| 企業基本情報                             | 2 - HELL HELL HALL HALL - 2 - HELV (1.30/HEL-40V/1                     |              | 5md (1971) | - LUNAL |       |       |
| 法人番号                               | 1234567890123                                                          |              |            |         | ①「事業所 | 「情報設定 |
| 法人名                                | 株式会社 ハローワークケア                                                          |              |            |         | ホタンより | )スタート |
| 本社所在地                              | 〒100-0000<br>東京都干代田区○○○1-×-×                                           |              |            |         |       |       |
| 設立年                                | 6召和058年                                                                |              |            |         |       |       |
|                                    |                                                                        |              |            |         |       |       |
| <sup>資本金</sup><br>② 「<br>をクリ       | <sup>3,000万円</sup><br><b>業所情報を編集」</b><br>リックすると入力画面                    |              | 事業所情       | 報を編集    |       |       |
| 資本金<br>② 「<br>を<br>ク<br>・<br>・     | 3,000万円                                                                |              | 事業所情       | 報を編集    |       |       |
| 資本金<br>② 「<br>を<br>ク<br>・<br>主要取引洗 | 3,000万円<br>三業所情報を編集」<br>リックすると入力画面<br>主要取引洗2 全角以文字は将<br>主要取引洗3 全角以文字は将 |              | 事業所情       | 報を編集    |       |       |
| 資本金<br>② 『<br>をク!<br>主要取引洗         |                                                                        |              | 事業所情       | 報を編集    | ③変更箇所 | を編集し  |

# ▶事業所情報設定

| ホーム(求人) 応募管理)                                                                                                    | ×92-9                                                                                     | 事業所情報設定                                                                                                    |                         |                                        |
|----------------------------------------------------------------------------------------------------|-------------------------------------------------------------------------------------------|----------------------------------------------------------------------------------------------------|-------------------------|----------------------------------------|
| <u>ホーム</u> > 事業所情報設定<br>1.企業基本情報                                                                                               | 2.事業所基本情報 3.事業所詳細                                                                         | 情報 4.事莱所就莱場所情報 · 莱东市                                                                                                    | 6画像情報                   | 「「「「「「」」」                              |
| 事業所PR情報                                                                                                    | 編集                                                                                        |                                                                                                    | キャンセル                   | ■ 職場の雰囲気や働くす<br>境など、求人票から(<br>わからない情報は |
| 国際したい項目を施正していたさい。<br>調携を完了する場合は、「直像情報編<br>入力した情報は、ハローワーク・レター<br>区間と表示されている項目は、必ず<br>ビを」と表示されている項目は、可能<br>(約」し、入力方法は「創業時」のよう構成。 | 興」直面まで進んで、「完了」ボタンをクリックルでください<br>・ネットサービスに公開されるほか、「求人・事業所PRッ<br>入力してください。<br>体範囲で入力してください。 | 。<br>一トルに表示され、ハローワークや薄において、公開されます。は                                                                                                    | だし、求人開には表示されません。)       | 求職者にとってとて<br>有益な情報となります<br>ぜひ画像情報を登録。  |
|                                                                                                    | 代表                                                                                        | 的 <b>"支店·営業所·工場等1</b> 全国30文字33内                                                                                                    |                         | ださい!                                   |
|                                                                                                    |                                                                                           |                                                                                                    |                         |                                        |
| 画像は画像ファイル(JPEG.O                                                                                                    | HE, PNG, BMD1のみアップロードできます                                                                 | 。<br>(まかのファイル形式のものはアップロードでき)                                                                                                    |                         |                                        |
| 画像は画像ファイル (JPEG_G                                                                                                    | iF, PNG, BMP)のみアップロードできます<br>画像<br>正常                                                     | <ul> <li>(3かのファイル形式のものはアップロードでき)</li> <li>網路</li> <li>約9イトル・紹介文 全角30文字以内</li> <li>※編集1</li> </ul>                                                                                                    |                         |                                        |
| 画像は画像ファイル (JPEG_0<br>画像1                                                                                                    | BE, PNG, BMP)のみアップロードできます                                                                 | <ul> <li>(おかのファイル形式のものはアップロードでき)</li> <li>第</li> <li>第</li> <li< td=""><td></td><td></td></li<></ul>  |                         |                                        |
| 画像は画像ファイル (JPEG. 0<br>画像1                                                                                                    | iF, PNG, BM(P)のみアップロードできます<br>画像<br>モニ<br>画像<br>・2                                        | <ul> <li>(まかのファイル形式のものはアップロードでき)</li> <li>第二</li> <li>第二</li></ul> | (10ファイルまで入力可) またまた またまで |                                        |

| ホーム>事業所情報設定 |
|-------------|
| 事業所情報·設定    |
| 登録状況: 仮曾録完了 |

金銀した「開設を正要の理正・追加・削除」する場合は、「事業附情報を編集」ボタンをグリックし、編集直面に進んでください。 ただし、金録状況がて仮証録完了」、「編し悪」・中」、「本金録完了」の時のみ編集可能です。

# 企業基本情報 事業所基本情報 事業所詳細情報 事業所訂業編所 事業所計価額 画像情報 各種印定 企業基本情報 1234567890123 1234567890123 法人名 株式会社 ハローワークケア

### 編集内容を申込

**変更処理は完了しません!** 次の画面で ▲「編集内容を申込」 ボタンよりハローワー クへお申込ください。

| Q1                                                                                                    | ログインアカウント・パスワー                                                                                                    | - ドを忘れてしまった                                                         |
|----------------------------------------------------------------------------------------------------|----------------------------------------------------------------------------------------------------|---------------------------------------------------------------------|
| A1                                                                                                    | パスワードを失念した場合はハサービスログインページからハ                                                                                                    | Nローワークインターネット<br>パスワードの再設定が可能です。                                    |
| HelloWork Internet Servi<br>ハワーワークイン<br>トップ > ログイン<br>求人者マ<br>アカウントとしてき<br>パスワード<br>過去30日以内                                  | <sup>ce</sup><br>ターネットサービス<br>イページログイン<br>登録したメールアドレスとパスワードを入力してください。<br>ペレス)<br>ログイン<br>パスワードをお忘れの方                                                                                                    | <image/> <image/> <image/> <image/> <image/> <image/> <text></text> |
| 求人者マイペー<br>《パスワードを忘れたが<br>このページは、求人者マ<br>アカウントとしてご利用い<br>ご入力いただいたメール<br>メール受信制限をされて                                          | -ジパスワード再登録<br>-ジパスワード再登録<br>-ベージを開設している方がパスワードを忘れた場合に、パスワードを再登録するためのページです。<br>- いただいているメールアドレスを入力してください。<br>- レアドレス宛に「パスワード再登録申込受付通知」メールをお送りします。<br>- ている方はsystem@mail.hellowork.mhlw.go.jpからのメール受信を許可してください。<br>- 4角英数字100文字以内<br>- キャンセル                              | いるメールアドレ<br>次へ進む<br>へ進む                                             |
| パスワード再登<br>求人者マイベージにログインタ<br>パスワードと「認証キー」のロ<br>「認証キー」)を入力し、「完了」<br>しばらく経ってもメールが届か<br>メール受信制限をされている力<br>輸しい(スワード(確認用<br>認証キー) | た録<br>たる際に必要ないスワードを再設定します。<br>ーワークインターネットサービスからの「パスワード登録申込受付通知」メールに記載された<br>ボタンをクリックルでください、<br>ない場合は、メール受信制限の設定内容と入力したメールアドレスが正し、かをご確認べださい「メール配信から30分以内」)。<br>ちは、eystem@mail.bellowork.mblw.go.jpからのメール受信を許可し、(はじめからパスワード登録申込をやり通してぐださい、<br>、 来手、に行めりすべてを含むたな手以上31文字以内) | ♥ ● ③新しいパスワードと認証<br>キーを入力し完了 ※認証キーは入力したメー<br>ルアドレス宛に送付されま<br>す      |

### Q1 ログインアカウント・パスワードを忘れてしまった

### **A1**

アカウントメールアドレスを失念した場合

求人部門窓口にて登録メールアドレスの確認依頼が可能です。

- ・名刺
- ・社員証

在籍確認のため、いずれかをお持ちいただきご来所ください。 ※個人情報保護のため、お電話での回答はいたしかねます。

登録メールアドレスが退職等の理由により使用不可となった場合 (認証キーを確認できない)

ハローワーク名古屋南 2F求人部門窓口にて登録メールアドレスの 変更が可能です。

新たに登録するメールアドレスをお持ちいただき、ご来所ください。 ※変更完了まで1ヶ月程度のお時間を頂戴します。

### 認証キーを確認できない場合、パスワード再設定を行うことができません。 メールアドレスは、求人者マイページへログインするためのアカウントと なりますので、従業員個人のものではなく共有使用できるものをおすすめ しております。

### 求人条件変更の申込を行ったが何日経っても変更されない

**A2** 

**Q2** 

「求人情報の編集」を行う場合、編集画面で【完了】を クリックした後に【編集内容を申込】ボタンをクリックする 必要があります。

| リーワーク インターネット                                                                                                    | サービス                                                                                                    |                                                                                                    |                               |                              |                           | 00701 ()#1588 | _ |       |
|----------------------------------------------------------------------------------------------------|----------------------------------------------------------------------------------------------------|----------------------------------------------------------------------------------------------------|-------------------------------|------------------------------|---------------------------|---------------|---|-------|
| ホーム(求人/応募管理)                                                                                                    | メッセーラ                                                                                                    | 9 <b>.</b>                                                                                            | 黨所情報設定                        |                              |                           |               |   |       |
| ホーム > 求人情報設定                                                                                                    |                                                                                                    |                                                                                                    |                               |                              |                           |               |   |       |
| 求人情報編集                                                                                                    |                                                                                                    | <b>19</b> 3                                                                                           | 効期間延長を申込                      | 紹介保留を申込                      | CR05                      | 編集内容を申        | 込 |       |
| 登錄日: 2021年1月20日                                                                                                    |                                                                                                    |                                                                                                    |                               |                              |                           |               |   |       |
| 登録状況:「仮登録完了」                                                                                                    |                                                                                                    |                                                                                                    |                               |                              |                           |               |   |       |
| 「編集内容を申込」ホタンをクリッ<br>ただし、登録状況が「本登録売了」<br>求人の有功期間延長、紹介保留、取                                                           | クレ忘れると観想が完了しませんの<br>「差し戻し中」のときのみ、金更可<br>り消しの中し込みをする場合は、そ                                                       | でご <b>注意く</b> ださい。<br>厳です。<br>れぞれ岐当するボタンをクリックしてく                                                      | ださい。                          |                              |                           |               |   |       |
| 「編集内容を申込」ホタンをクリッ<br>ただし、登録状況が「本録録元了」<br>求人の有効問題雇具、紹介保留、覧<br>ただし、資本味人をついて「有効語<br>詳しくは 求人者マイページからの非<br>示人区分等         | クレジれると観察が完了しませんの<br>「差し戻し中」のときのみ、金更可<br>り消しの中し込みをする場合は、そ<br>観疑長」「紹介保留」「求人物り済<br>3人編集」「新売保留」「求人物り済<br>本集所情報 仕事や | でご発気ください。<br>総です。<br>れぞれ該当するボタンをクリックしてく<br>し「「朱人条件の愛更」を検討している<br>取り消し等)」についてもご覧ください。<br>一<br>四音 目金・手当 | ださい。<br>場合は、マイページから手動<br>労働時間 | 検達することはできませんので、<br>保険・年金・定年等 | <b>あずハローワークへ</b><br>求人 PR | 亦再中容を         |   | 7     |
| 「編集内容を用込」ホタンをクリッ<br>ただし、登録状況が「本録録元了」<br>求人の有効問題屈具、紹介後名、章<br>ただし、真不味人について「有効語<br>詳しくは求人者マイページからの辞<br>家人区分等<br>求人区分等 | クレジれると観想が完了しませんの<br>「差し戻し中」のときのみ、金更可<br>り消しの中し込みをする場合は、そ<br>観辺長」「紹介保留」「求人取り済<br>3人編集「新売中し込み・六音会更。<br>事業所情報 仕事件 | でご知識ください。<br>載です。<br>れぞれ頃当するボタンをクリックしてく<br>し「「米人条件の愛更」を感謝している<br>取り消し場)」についてもご驚ください。<br>酒香 賞金・手当      | ださい。<br>場合は、マイページから手動<br>労働時間 | 続きすることはできませんので、<br>保険・年金・定牛等 | <b>あずハローワークへ</b><br>求人PR  | 変更内容を         |   | フークへ申 |

| ーム(求人/応募管理) |       | 事業所情報設定 |  |
|-------------|-------|---------|--|
| 一厶 > 求人情報設定 |       |         |  |
| 杉人情報変更の申    | し込み完了 |         |  |
|             |       |         |  |

|リンク集|サイトマップ|サイトボリン-|ブライパンーボリン

All rights reserved, Copyright (C) Employment

この画面が表示されたら完了です。 ステータスが「ハローワーク確認中」と なります。 確認後、処理完了までお待ちください。

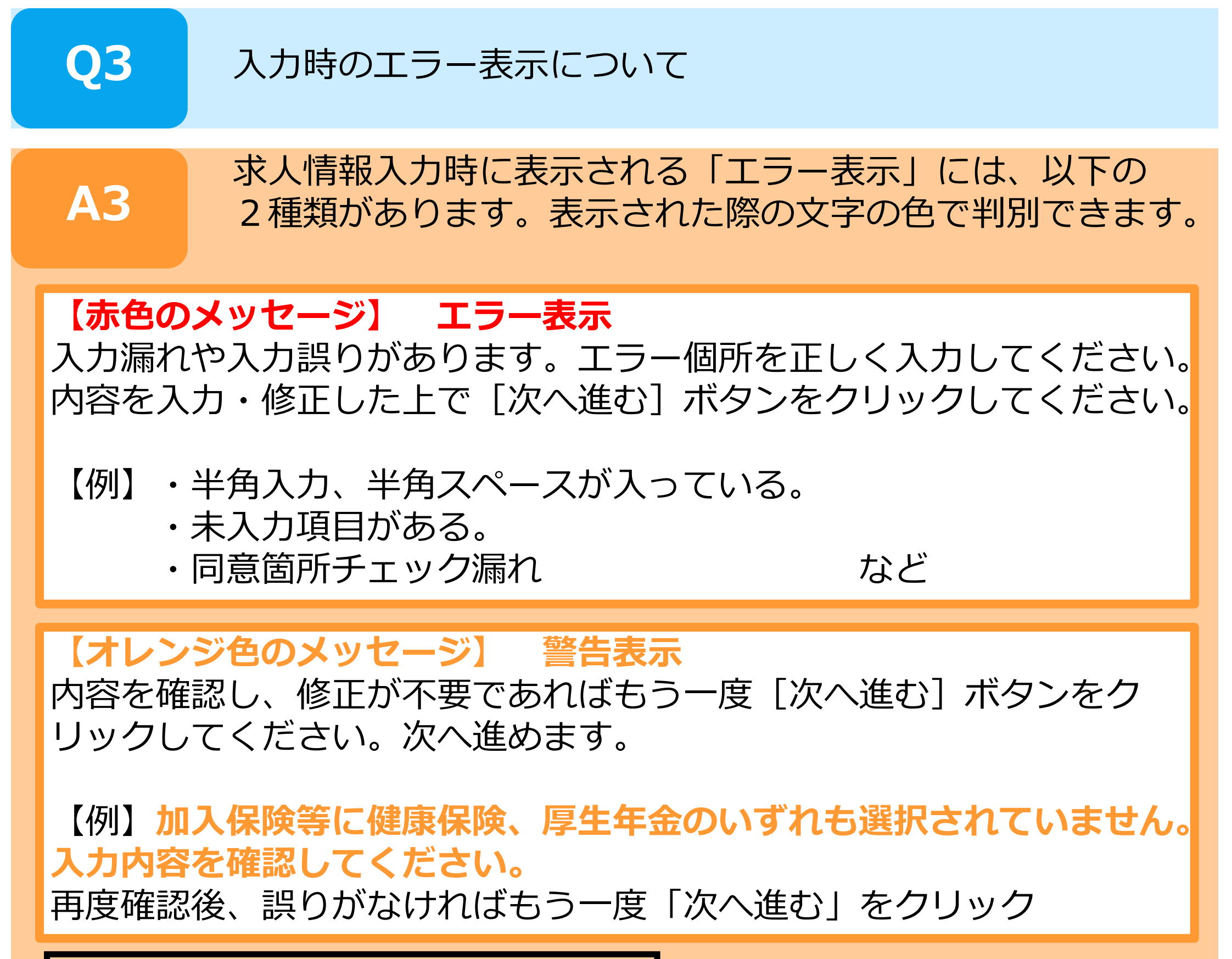

 求人仮登録
 1.求人区分等
 2.事業所情報
 3.仕事内容
 4.賃金・手当
 5.労働時間
 6.保険・年金・定年等

 7.遅考方法・応募前職場見学
 8.青少年雇用情報

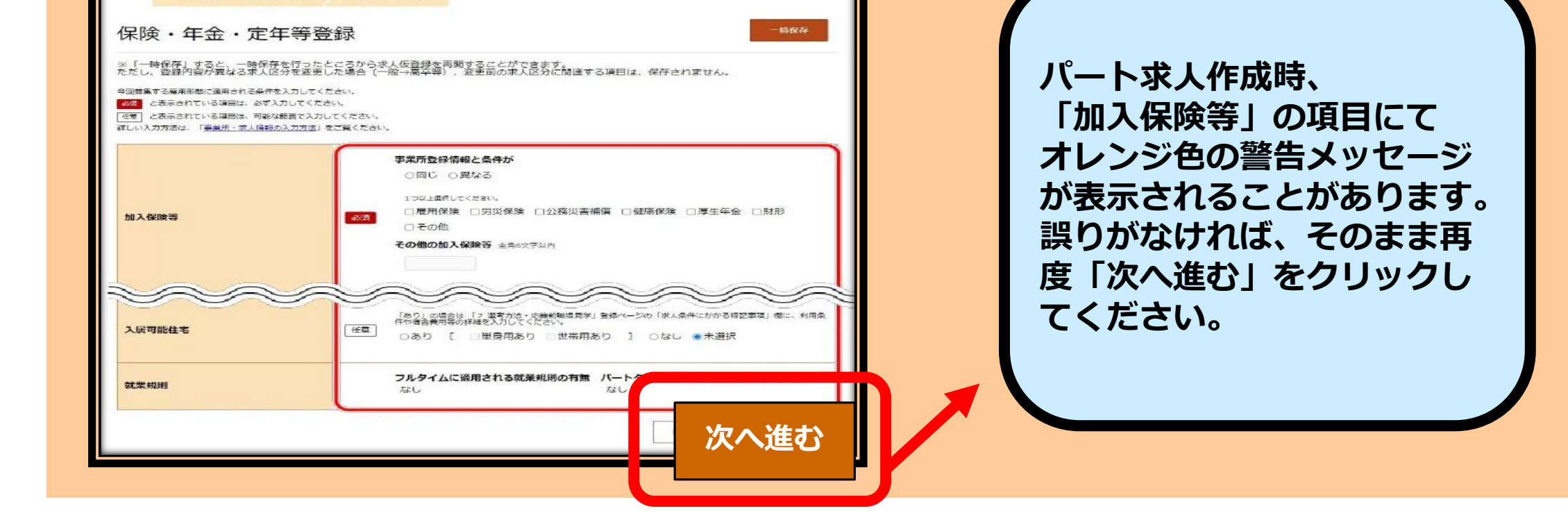

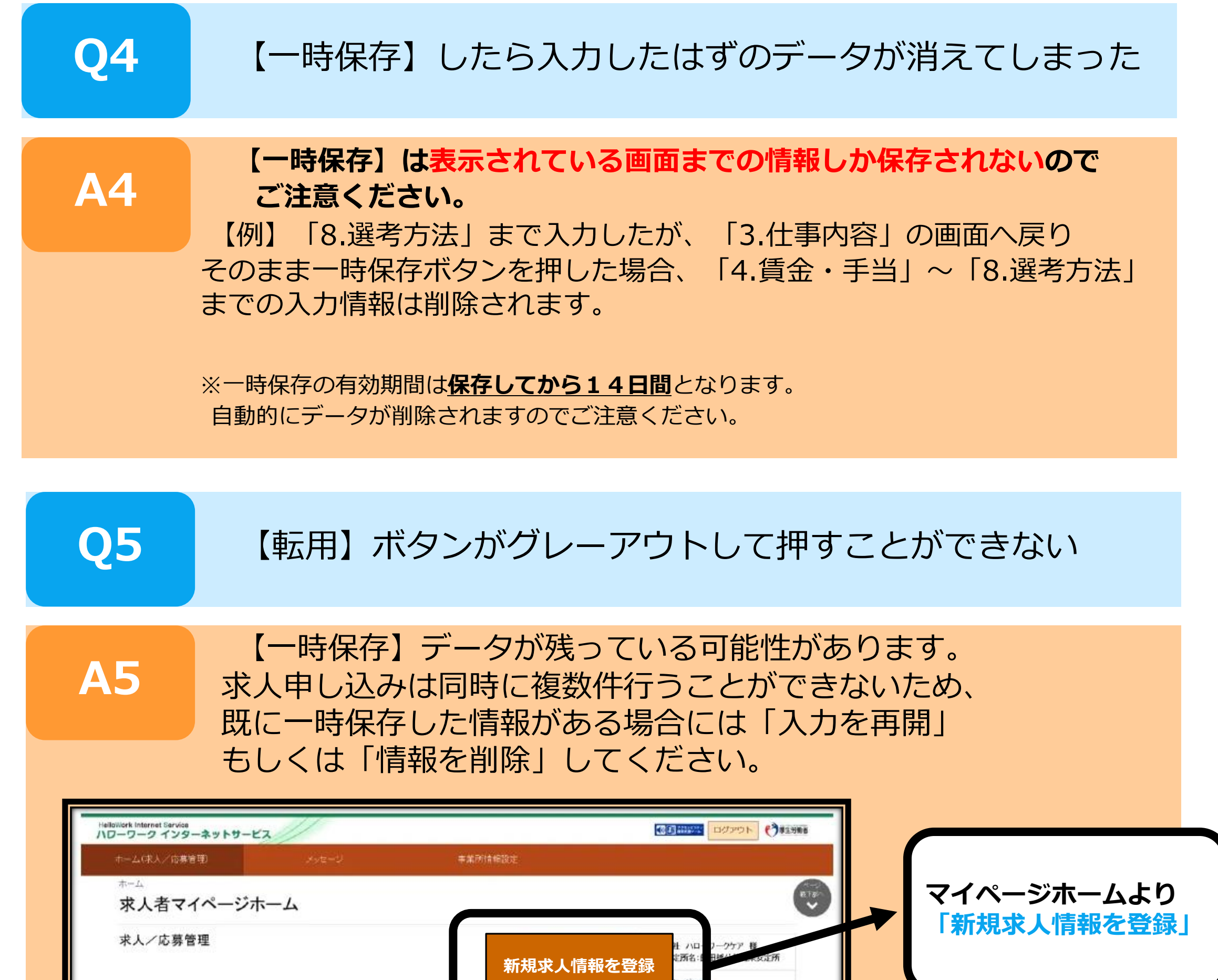

| 事業所有報設定<br>まず、「一時保存」た情報の入力を再開」ボタッカら入力を再開してなど為<br>人物登録は行えません。一時保存した情報を自然する場合は「一時保                              | 9.1。<br>保存した情報を解除しおS2のや自動してくたれ。                | C775F (*                                              | Эз <u>аная</u>                                                       | ſ                                                    | <mark>「入力の再開」</mark><br>「情報を削除」                                            |
|----------------------------------------------------------------------------------------------------|------------------------------------------------|-------------------------------------------------------|----------------------------------------------------------------------|------------------------------------------------------|----------------------------------------------------------------------------|
| 事業的所需報設定<br>ます。「一時保存した情報の入力を再開」ボタッカら入力を再開してくだあ<br>人後登録は行えません。一時保存した情報を自然する場合は「一時保                             | 9.1。<br>保存した情報を解除しおないから自動してくたれ」。               |                                                       |                                                                      |                                                      | 「入力の再開」<br>「情報を削除」                                                         |
| はす。「一時保存した情報の入力を再開」ボタッカも入力を再開してくだれ<br>人気登録は行えません。一時保存した情報時候許する場合は、「一時保                                        | あっ。<br>保存した情報を解除」ポタンから身飾してくたまい。                |                                                       |                                                                      |                                                      | 「情報を削除」                                                                    |
|                                                                                                    |                                                | r.                                                    |                                                                      | 1                                                    | いずれかを行う                                                                    |
| める難ぶことができます。<br>ての増加を入力します。)<br>設する何中になんだことのある大人情報を類に、異なる項目を擁正することがでい<br>求人の有効時間中に同じ求人を登録して仮登録することがないようご注意べた。 | できますが、すべての項目・認いた上で仮設めしてく<br>ださい。<br>一時保険 した情報者 | (380.)<br>時保存した情報(                                    | Ø                                                                    |                                                      |                                                                            |
|                                                                                                    |                                                | 入力を再開                                                 |                                                                      |                                                      |                                                                            |
|                                                                                                    | <u> 企文ップ   艾水ボルンー   ブライバンーボルシー   利用</u>        | 小マップ   サイトボリンー   ブライバシーボリンー   利用規約   おあるご質問   お問い合わせ先 | 入力を再開 ▲マップ   サイルボリン-   ブライバシーボリン-   利用規約   よびあるご質問   お問い合わせ先   所在地解释 | <u> 入力を再開  ・ ・ 、 、 、 、 、 、 、 、 、 、 、 、 、 、 、 、 、</u> | 入力を再開       ① マップ   ジーホポジー   ブライバジー・ポリジー   利用規約   おあるご質問   お問い合わせた   所在地創経 |

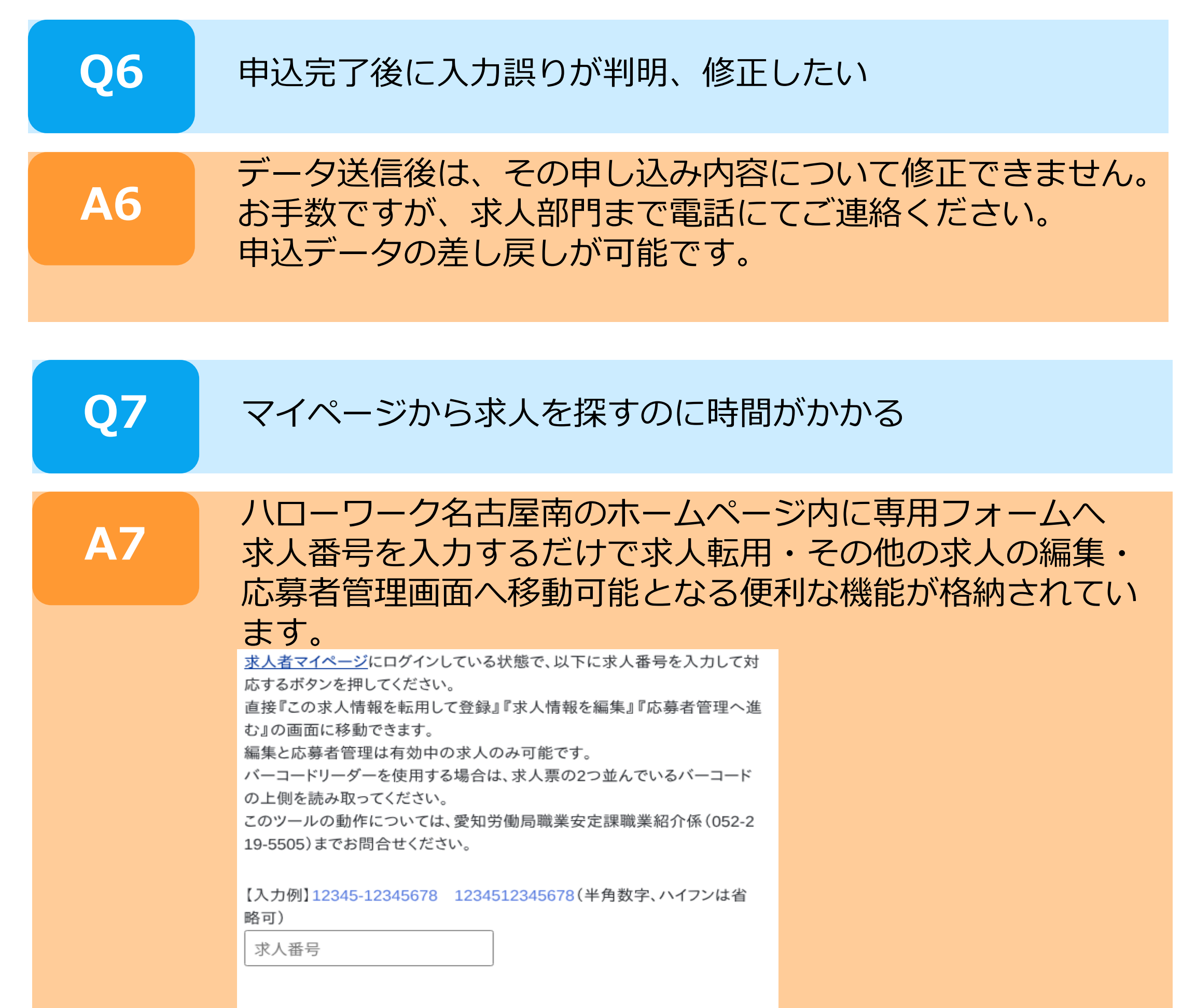

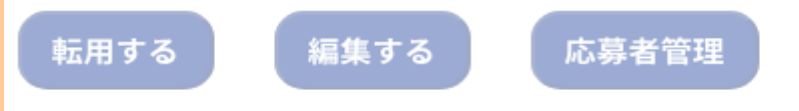

請負・派遣求人を申し込む際は、請負契約書・労働者派遣個別契約書の提出が必要です。マイページにはデータ添付機能がないため、ハローワーク 名古屋南の取り扱いとして下記メールアドレス宛にメールにて提出をお願いします。 《meinan\_kyujin@mhlw.go.jp》